Sieć na kulturę

# SKRYPT

# KORZYSTANIE Z CYFROWYCH USŁUG NA ZAAWANSOWANYM POZIOMIE

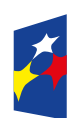

Fundusze Europejskie Polska Cyfrowa

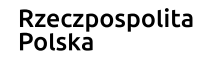

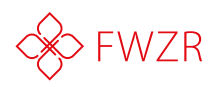

Unia Europejska Europejski Fundusz Rozwoju Regionalnego

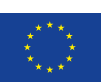

# Program

- 1. e-Obywatel e-Państwo: stan aktualny
- 2. e-Obywatel: z jakich usług cyfrowych mogę korzystać?
- Sprawy urzędowe
- 3. e-Konsument: z jakich usług cyfrowych mogę korzystać?
- Banki online i w aplikacjach, sklepy internetowe
- 4. e-Student: z jakich usług cyfrowych mogę korzystać?
- Aplikacja na uczelnie wyższe, Inne ogłoszenia
- 5. e-Pracownik: z jakich usług cyfrowych mogę korzystać?
- Szukanie pracy i wysyłanie aplikacji
- 6. e-Przedsiębiorca: z jakich usług cyfrowych mogę korzystać?
- zakładanie firmy
- 7. e-Społecznik: z jakich usług cyfrowych mogę korzystać?
- wolontariat, darowizny, wspieranie inicjatyw społecznych
- 8. e-Turysta: z jakich usług cyfrowych mogę korzystać?
- Planowanie podróży
- 9. Chronię swoją prywatność
- Ustawienia zaawansowane narzędzia webowe
- Ustawienia zaawansowane aplikacje mobilne
- **10.** Formalna i nieformalna korespondencja w kanałach cyfrowych
- Jak pisać formalne maile?
- **11.** Formalna i nieformalna korespondencja w kanałach cyfrowych
- Jak uczestniczyć w aktywnej wymianie informacji, treści i zasobów za pośrednictwem portali społecznościowych, sieci i platform współpracy?
- Korzystanie ze zautomatyzowanych usług (np. boty)
- **12.** Bezpieczny profil:
- Jak stworzyć bezpieczne hasło, jak dodatkowo zabezpieczyć profil (opcje podwójnego zabezpieczenia)

- Jak sprawdzić czy strona, z której korzystam jest bezpieczna, jak rozpoznać phishing.
- Dostępność usług, jak korzystać z narratora w serwisach online, jak dopasować widoczność tekstu na stronie?
- Jak działa asystent głosowy i jak się nim posługiwać?

# Cele szkolenia

Podczas szkolenia omówione zostaną dostępne narzędzia umożliwiające składnia wniosków i załatwiania spraw administracyjnych w urzędzie, prowadzenia i zarządzania elektronicznym kontem bankowym. Uczestnicy zdobędą praktyczne kompetencje związane z formalną i nieformalną korespondencją online. Wyjaśnione zostaną podstawy cyberbezpieczeństwa i bezpiecznego nawigowania w sieci. Dodatkowo przekazana zostanie wiedza i wyszkolone umiejętności związane z dostępnością usług online.

# Spotkanie

- Rejestracja uczestników
- Poznajmy się!
- Wstępny test umiejętności

# Poznajmy się

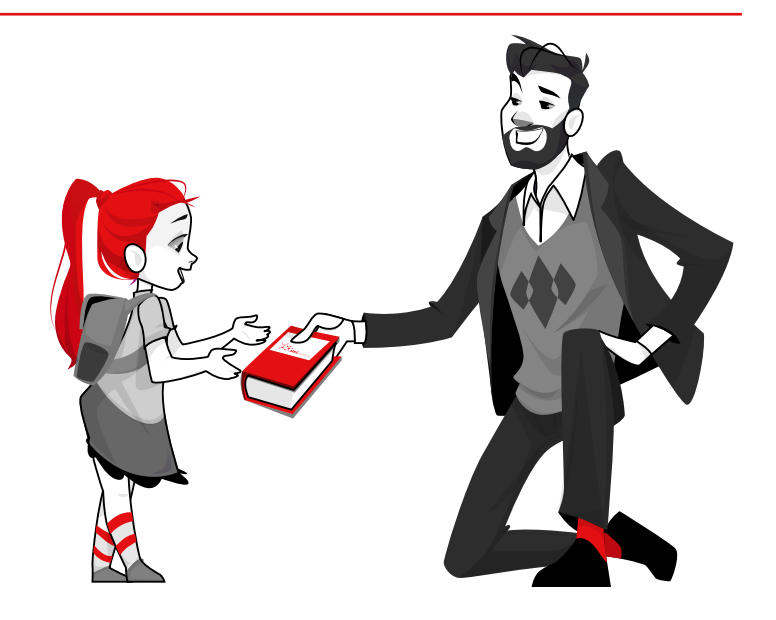

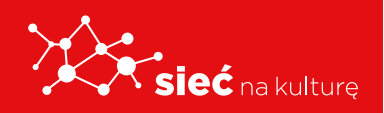

Skrypt pracowników samorządowych instytucji kultury

# e-Obywatel - e-Państwo: stan aktualny

e-Obywatel: z jakich usług cyfrowych mogę korzystać?

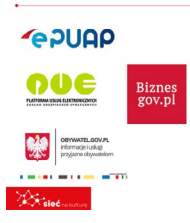

Polscy obywatele mogą korzystać z kilkuset e-usług publicznych zlokaliżowanych na różnych platformach i portalach rządowych. Są to m.in.: Elektroniczna Platforma Usług Administracji Publicznej (ePUAP), Platforma Usług Elektronicznych Zakładu Ubezpieczeń Społecznych (PUE ZUS), portal obywatel.gov.pl, portal biznes.gov.pl. <del>© FWZ</del> Polscy obywatele mogą korzystać z kilkuset e-usług publicznych zlokalizowanych na różnych platformach i portalach rządowych.

Są to m.in.: Elektroniczna Platforma Usług Administracji Publicznej (ePUAP), Platforma Usług Elektronicznych Zakładu Ubezpieczeń Społecznych (PUE ZUS), portal obywatel.gov.pl, portal biznes.gov.pl.

#### Sprawy urzędowe

|                                                                                                    | -                                                                                                    |                                                            | Relationshine                                                                                                    |
|----------------------------------------------------------------------------------------------------|----------------------------------------------------------------------------------------------------|------------------------------------------------------------|----------------------------------------------------------------------------------------------------|
|                                                                                                    | 1. 1:                                                                                                    | rskaj dowski osobisty<br>artibeg elektroniczną             | Transaction of the second of the second of t |
|                                                                                                    | V                                                                                                    | Manual                                                     | International Value Pagente<br>Beneration (A) response<br>antiporte (                                                                                                    |
| for a press of the same                                                                                                    | -                                                                                                    | 10.044                                                     |                                                                                                    |
| Second in the second second se | Kennes Laskah<br>Autorises Jose Jolli<br>Autorises Laska<br>Autorises Laska<br>Autorises Laska<br>Autorises Laska<br>Autorises Laskah | What superior<br>Different events                          | Najezokolidar olag<br>Newil az kelente<br>Kelente<br>Newil az elektronisti                                                                                                    |
| Manufacture de                                                                                                    | Desi<br>Novem and the loss<br>November, and the                                                                                       | Manga<br>Mana kuda penadapita<br>Ministrati di pendapatkan | Des pull autor<br>Receiver unitery and any a<br>Receiver unitery<br>Receiver unitery                                                                                                    |

www.obywatel.gov.pl — informuje, jak załatwić populare sprawy urzędowe. Oferuje popularne populare sprawy urzędowe. Oferuje popularne e-usługi dla obywateli, jak np.: uzyskanie odpisu aktu obywatel jak np.: uzyskanie odpisu aktu stanu cywilnego, uzyskanie dowodu osobistego, sprawdzenie punktók karnych czy danych w rejestrach państwowych, wysłanie pisma do urzędu.

|                                                                                                   | Dokumenta i dane osabowe<br>Druedd soothito, prospert, promo<br>pady 2 niana i dwinge do dwych<br>solfwydd | Kierowcy i pojady<br>Punta karos, provo janta,<br>rejestrujo i rezujatrezania<br>actuale                              | Wyjnol as graving<br>DNEL property propert da<br>detects, spicewerk organic i                    |
|---------------------------------------------------------------------------------------------------|----------------------------------------------------------------------------------------------------|----------------------------------------------------------------------------------------------------|--------------------------------------------------------------------------------------------------|
| Jsługi dostępne przez Internet ->                                                                 |                                                                                                    |                                                                                                    |                                                                                                  |
| chcesz załatwić coś w urzędzie,<br>le nie masz kiedy? Wiele spraw                                 | Makinistwan<br>Sudi cywitry i westraniows, akt<br>materietwa, amiara napwetka                              | Deied<br>Narodonis przedukow, Karta<br>Dubę Rodony, ugo Jawiki                                                        | Edukarija<br>Sokota, studia, polivradizamia,<br>dotinansovanie do podrejzinikow                  |
| ublicznych możesz załatwić bez<br>vychodzenia z domu, o każdej<br>wrze dnia. Sprawdź jakie usługi | Zgan<br>Zolini sopratone, aki azaru,<br>apisaanin apara                                                    | Zelovladuomia Lodytay<br>Zelovladuomia Lodytay<br>Kolgi viocutete, adjo alitu<br>voldenia Liere                       | Nenahumdul Gudoebke<br>Bulove don, Meskare da<br>Mislah, vyžela don, poo<br>pedicijie katogolcze |
| ożesz zrealizować przez<br>ernet                                                                  | Zasihi I ponoc finansawa<br>Ungi roteccelik,<br>Admansaanita, siga, aathat 208                             | Octivena zdrawia i<br>ubezpiscenta spoteczne<br>Enrostaru, wrst, briedustia<br>włodnicze sne trea ustraji<br>2551 NF2 | Middunek<br>Mettynek tympissow, nettune<br>skdy, samaliteraria outsekeres                        |
|                                                                                                   | Precaliblemen                                                                                              | Podatki                                                                                                    | Bespiecowietwo                                                                                   |

#### www.obywatel.gov.pl

Usługi dostępne przez Internet ->

Chcesz załatwić coś w urzędzie, ale nie masz, kiedy? Wiele spraw publicznych możesz załatwić bez wychodzenia z domu, o każdej porze dnia. Sprawdź, jakie usługi możesz zrealizować przez Internet.

# **ĆWICZENIE** 1

- Wejdź na stronę obywatel.gov.pl.
- Znajdź katalog spraw do załatwienia.
- Wybierz sprawę: "Dokumenty i dane osobowe".
- Sprawdź jak zamówić dowód osobisty przez Internet.
- Sprawdź, jakie zdjęcie jest wymagane do dowodu osobistego.

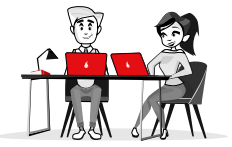

#### ePUAP - Profil Zaufany

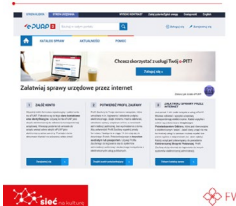

Profil zaufany to bezplatna metoda potwierdzania tożsamości obywatela w systemach elektronicznej administracji. Profil zaufany działa jak odreczny podpis. Możesz dzięki niemu wysylać przez internet dokumenty i wnioski do różnych urzędów (np. wnieść podanie, odwolanie, skarge). Profil Zaufany potwierdza tożsamość Obywatelał Profil zaufany to bezpłatna metoda potwierdzania tożsamości obywatela w systemach elektronicznej administracji. Profil zaufany działa jak odręczny podpis. Możesz dzięki niemu wysyłać przez Internet dokumenty i wnioski do różnych urzędów (np. wnieść podanie, odwołanie, skargę). Profil Zaufany potwierdza tożsamość Obywatela!

## KTO MOŻE ZAŁOŻYĆ?

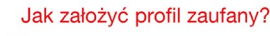

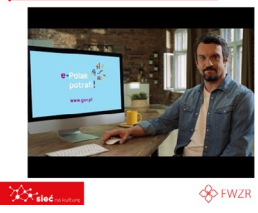

Kto może założyć? Każdy, kto ma numer PESEL oraz ma pełną lub ograniczoną zdolność do czynności prawnych. Dzieci przed ukończeniem 13 roku życia nie mogą mieć profilu zaufanego.

Każdy, kto ma numer PESEL oraz ma pełną lub ograniczoną zdolność do czynności prawnych. Dzieci przed ukończeniem 13 roku życia nie mogą mieć profilu zaufanego.

https://youtu.be/5zvWIQ7cLVU

# **ĆWICZENIE 2**

- 1. Wejdź na stronę https://epuap.gov.pl/wps/portal
- **2.** Sprawdź jak założyć profil zaufany.
- 3. Jakie dane wymagane są do założenia konta?

# e-Konsument: z jakich usług cyfrowych mogę korzystać?

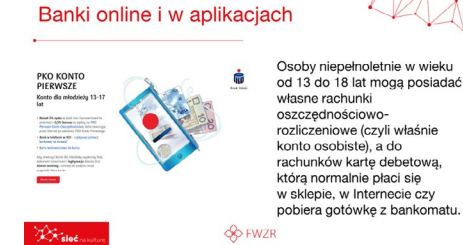

Osoby niepełnoletnie w wieku od 13 do 18 lat mogą posiadać własne rachunki oszczędnościoworozliczeniowe (czyli właśnie konto osobiste), a do rachunków kartę debetową, którą normalnie płaci się w sklepie, w Internecie czy pobiera gotówkę z bankomatu.

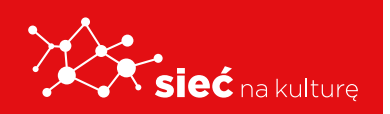

Skrypt pracowników samorządowych instytucji kultury

Omówienie aplikacji online

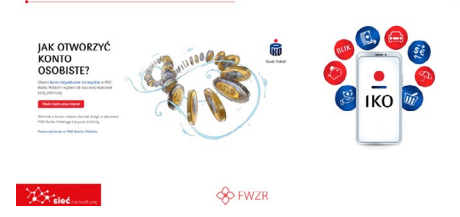

# **ĆWICZENIE** 3

Banki online i w aplikacjach

- 1. Wejdź na stronę: https://www.pkobp.pl/klienci-indywidualni/konta/konta-dla-dzieci-i-mlodziezy/pko-konto-pierwsze/
- 2. Sprawdź jak założyć konto młodzieżowe.
- 3. Jakie dokumenty są wymagane,
- 4. Czy można mieć aplikację banku na telefon?

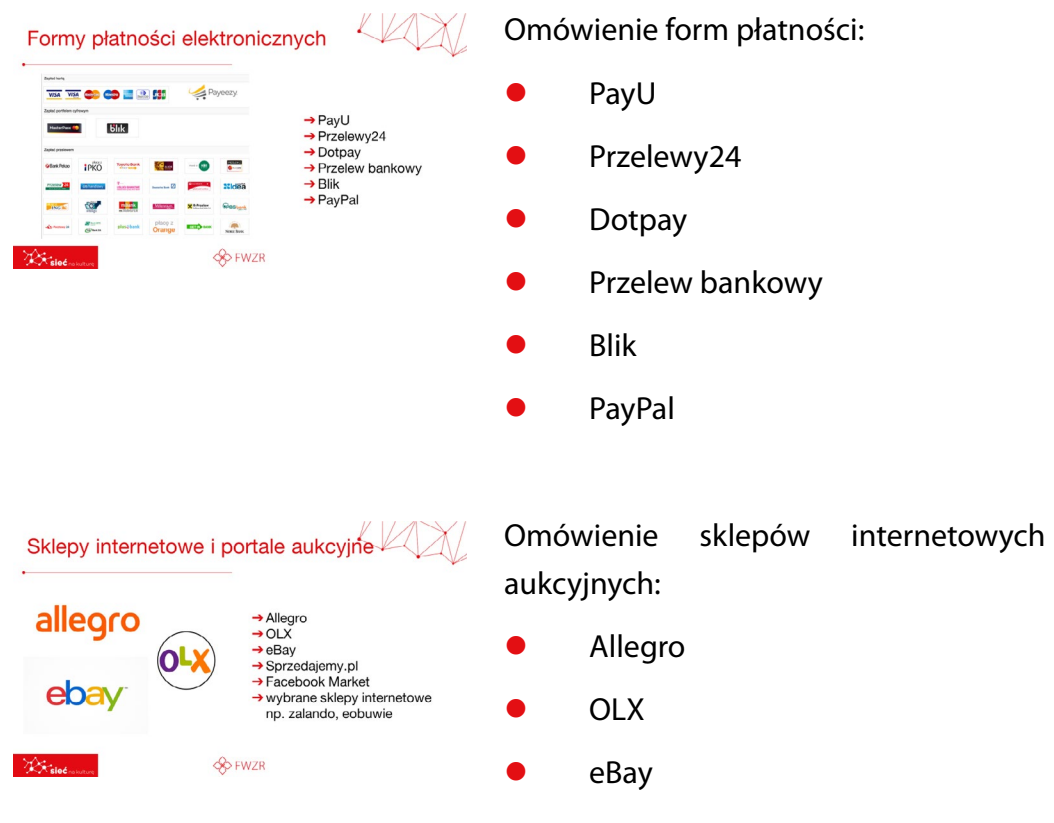

- Sprzedajemy.pl
- Facebook Market
- wybrane sklepy internetowe np. zalando, eobuwie

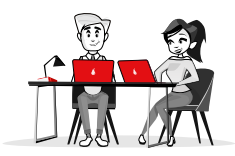

i

portali

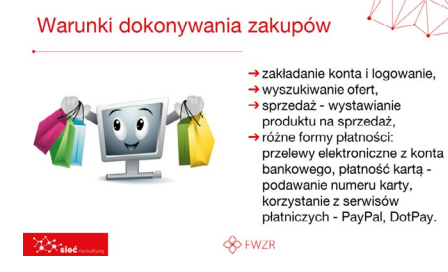

Warunki dokonywania zakupów:

- zakładanie konta i logowanie,
- wyszukiwanie ofert,
- sprzedaż wystawianie produktu na sprzedaż,

• różne formy płatności: przelewy elektroniczne z konta bankowego, płatność kartą - podawanie numeru karty, korzystanie z serwisów płatniczych - PayPal, DotPay.

# **ĆWICZENIE 4**

- 1. Dyskusja w grupie o swoich doświadczeniach z zakupami w sieci.
- 2. Czy są bezpieczne?
- 3. Na co uważać?
- 4. Jak płacić?
- 5. Gdzie szukać informacji o bezpiecznych zakupach online?

# e-Student: z jakich usług cyfrowych mogę korzystać?

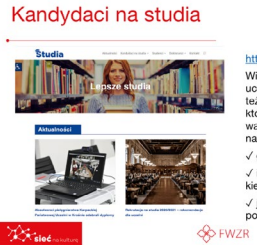

#### https://studia.gov.pl/ Wiemy, jak trudny może być wybór uczenio raz kierunku studiów. Dlatego też przygotowaliśmy pakiet rozwiązań, które pomog (z podaje jodną z ważniejszych życiowych decyzji. Dzięki naszym narzędziom możesz sprawdzi:

## https://studia.gov.pl/

Wiemy, jak trudny może być wybór uczelni oraz kierunku studiów. Dlatego też przygotowaliśmy pakiet rozwiązań, które pomogą Ci podjąć jedną z ważniejszych życiowych decyzji. Dzięki naszym narzędziom możesz sprawdzić:

- gdzie najlepiej studiować,
- ile zarabiają absolwenci danego kierunku,

• jak wielu kandydatów musisz pokonać, by dostać się na studia.

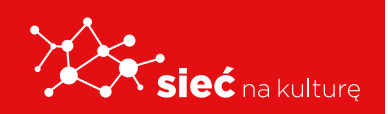

Skrypt pracowników samorządowych instytucji kultury

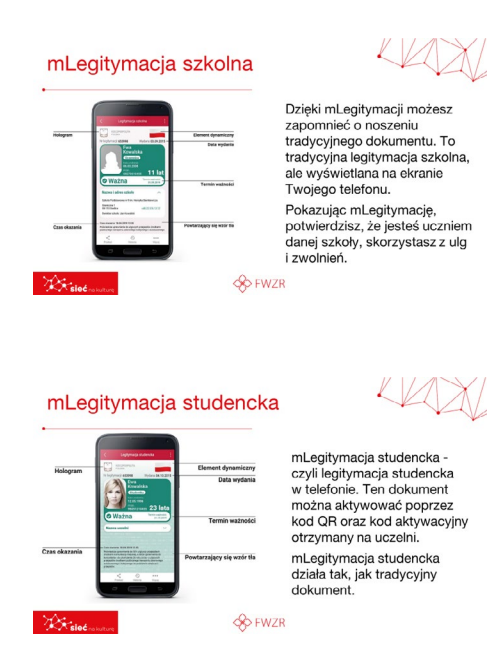

Dzięki mLegitymacji możesz zapomnieć o noszeniu tradycyjnego dokumentu. To tradycyjna legitymacja szkolna, ale wyświetlana na ekranie Twojego telefonu.

Pokazując mLegitymację, potwierdzisz, że jesteś uczniem danej szkoły, skorzystasz z ulg i zwolnień.

mLegitymacja studencka - czyli legitymacja studencka w telefonie. Ten dokument można aktywować poprzez kod QR oraz kod aktywacyjny otrzymany na uczelni.

mLegitymacja studencka działa tak, jak tradycyjny dokument.

# **ĆWICZENIE 5**

- 1. Wejdź na stronę studia.gov.pl.
- 2. Znajdź wyszukiwarkę "Wybierz Studia".
- 3. Korzystając z wyszukiwarki wybierz odpowiedni dla Ciebie kierunek studiów.
- 4. Podziel się swoim wyborem z pozostałymi uczestnikami szkolenia.

# e-Pracownik: z jakich usług cyfrowych mogę korzystać?

#### Czym jest Pracuj.pl?

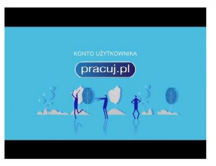

Kiloć rajultu

Pracuj.pl to portal z ofertami pracy, czyli serwis rekrutacyjny. Kandydaci znajdą tu oferty, porady ekspertów, wyjaśnienia terminów związanych z rekrutacją (CV. list motywacyjny, assessment center, rozmowa kwalifikacyjna, negocjacje płacowe i in.) oraz artykuły z dziedziny rozwoju osobistego.

## https://youtu.be/\_uOXkRs9JC4

Pracuj.pl to portal z ofertami pracy, czyli serwis rekrutacyjny. Kandydaci znajdą tu oferty, porady ekspertów, wyjaśnienia terminów związanych z rekrutacją (CV, list motywacyjny, assessment center, rozmowa kwalifikacyjna, negocjacje płacowe i in.) oraz artykuły z dziedziny rozwoju osobistego.

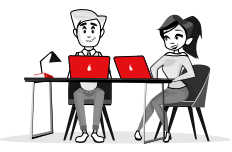

#### Jak stworzyć życiorys w Kreatorze CV?

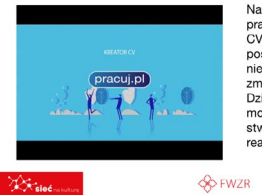

Nawet jeśli obecnie nie szukasz pracy, to posiadanie aktualnego CV pomoże Ci zweryfikować postępy w karierze. Życiorys jest nieodzowny, gdy zamierzasz zmienić miejsce zatrudnienia. Dzięki profesjonalnym narzędziom możesz szybko i sprawnie stworzyć CV, które pomoże Ci realizować cele zawodowe. https://youtu.be/c8tn54-OdWE

Nawet jeśli obecnie nie szukasz pracy, to posiadanie aktualnego CV pomoże Ci zweryfikować postępy w karierze. Życiorys jest nieodzowny, gdy zamierzasz zmienić miejsce zatrudnienia. Dzięki profesjonalnym narzędziom możesz szybko i sprawnie stworzyć CV, które pomoże Ci realizować cele zawodowe.

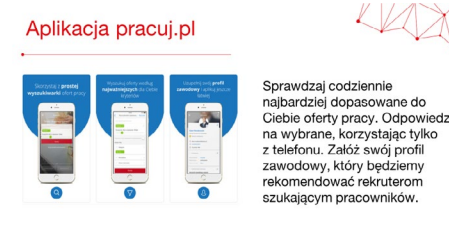

. Sieć ......

# APLIKACJA PRACUJ.PL

Sprawdzaj codziennie najbardziej dopasowane do Ciebie oferty pracy. Odpowiedz na wybrane, korzystając tylko z telefonu. Załóż swój profil zawodowy, który będziemy rekomendować rekruterom szukającym pracowników.

## **ĆWICZENIE 6**

1. Wejdź na stronę https://cv.pracuj.pl

**OO FWZR** 

- **2.** Znajdź kreator CV.
- **3.** Wybierz odpowiedni dla Ciebie szablon.
- 4. Przygotuj wzór swojego CV.

# e-Przedsiębiorca: z jakich usług cyfrowych mogę korzystać?

# Serwis informacyjno - usługowy

Zdecydowaleś się na założenie firmy i wybrałeś już formę działalności? Gratulujemy! Teraz czas ją zarejestrować. Zanim zarejestrujesz firmę w urzędzie, dobrze się przygotuj. https://www.biznes.gov.pl/pl

KAXI

Zdecydowałeś się na założenie firmy i wybrałeś już formę działalności? Gratulujemy! Teraz czas ją zarejestrować. Zanim zarejestrujesz firmę w urzędzie, dobrze się przygotuj.

https://www.biznes.gov.pl/pl

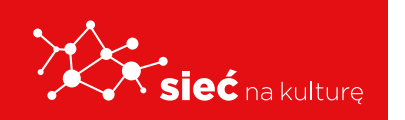

S FWZR

Skrypt pracowników samorządowych instytucji kultury

Zakładanie firmy – ważne decyzje:

- wiesz od kiedy chcesz zacząć prowadzić działalność,
- wybrałeś nazwę pamiętaj, że nazwa musi zawierać imię i nazwisko,
- wiesz, jakie kody PKD są związane z działalnością, którą będzie prowadziła twoja firma,
- zdecydowałeś, czy chcesz/ musisz założyć rachunek bankowy,
- wybrałeś formę opodatkowania.

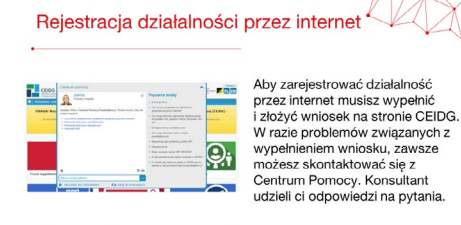

**FWZR** 

#### https://prod.ceidg.gov.pl/ceidg.cms.engine/

Aby zarejestrować działalność przez Internet musisz wypełnić i złożyć wniosek na stronie CEIDG. W razie problemów związanych z wypełnieniem wniosku, zawsze możesz skontaktować się z Centrum Pomocy. Konsultant udzieli ci odpowiedzi na pytania.

# **ĆWICZENIE** 7

- 1. Jaki masz pomysł na swój pierwszy biznes?
- 2. Otwórz dokument na Google Drive
- **3.** i zaplanuj pierwsze kroki.
- **4.** Jeśli podjąłeś decyzję o rodzaju działalności, sprawdź jaki kod PKD powinieneś zarejestrować.
- 5. Do tego zadania potrzebna Ci będzie baza kodów PKD wyszukaj.
- 6. https://www.biznes.gov.pl/pl/tabela-pkd

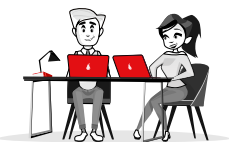

# e-Społecznik: z jakich usług cyfrowych mogę korzystać?

| 2 Optimopolska Siet Centrew W                       | elentariate entering                                                                                                    |  |
|-----------------------------------------------------|----------------------------------------------------------------------------------------------------|--|
| C Distance & Damy Proyect                           | Logistic address 1404 100 Tex                                                                                                    |  |
| i in the second                                     |                                                                                                    |  |
|                                                     |                                                                                                    |  |
|                                                     | Materials                                                                                                    |  |
| plane<br>(Melantariato (Octoberry Waressmer)) :     | The second second secon |  |
| ana -                                               | standillas tastantinas<br>100.0.1 Medias                                                                                                    |  |
| Welentariate , Oxhatnicy Wanas                      | 2 ohistorialitational                                                                                                    |  |
| Lancert                                             | There is a second second secon |  |
| 7-8 convects 2019<br>num Sandarova PACA 40 Warezowa | • · • ·                                                                                                    |  |
|                                                     | and a second characterized and a second second                                                                                                    |  |
|                                                     |                                                                                                    |  |
| Condition                                           | Concentration of the second second se |  |
| Conthies 💡                                          | Attraction and and and and and and and and and an                                                                                                    |  |

) jest wolontaruszr ludzie, którzy dobrowolne i bez nagrodzenia niosą pomoc, anga w prace na rzecz osób i instytu aląjących w różnych obszarach ylecznego. Można ich spotkać dzy innymi w domach dziecka, spicjach, domach pomocy obecznej, muzaech i schroniskac ierząt. Pracują w instytucjach bierowch oraznizacjach skach dla izacjach arządowych, pla rtu i wielu innych //wolontariat.org.pl/

## **KIM JEST WOLONTARIUSZ?**

Są ludzie, którzy dobrowolnie i bez wynagrodzenia niosą pomoc, angażują się w pracę na rzecz osób i instytucji działających w różnych obszarach życia społecznego. Można ich spotkać między innymi w domach dziecka, hospicjach, domach pomocy społecznej, muzeach i schroniskach dla zwierząt. Pracują w instytucjach publicznych, organizacjach pozarządowych, placówkach kultury, sportu i wielu innych.

#### http://wolontariat.org.pl/

#### Darowizny

Co to jest darowizna? Darowizna to pieniądze lub rzeczy, które należą do nas i które przekazujemy komuś innemu, nie chcąc nic w zamian. Tak podpowiada nam intuicja. Oficjalna definicja z kodeksu cywilnego (art. 888) potwierdza to, mówiac, że darowizna to "forma umowy (at. body pormetoza to nitowaj zuje się do bezpłatnego świadczenia na rzecz obdarowanego, kosztem swego majątku", Podkreślamy: o darowiżnie mówimy włedy, kiedy dzielimy się swoją własnością, czyli przekazujemy pieniądze z własnej kieszeni lub sprzęty, które do nas należą. SO FWZR

#### KAX **CO TO JEST DAROWIZNA?**

Darowizna to pieniądze lub rzeczy, które należą do nas i które przekazujemy komuś innemu, nie chcąc nic w zamian. Tak podpowiada nam intuicja. Oficjalna definicja z kodeksu cywilnego (art. 888) potwierdza to, mówiąc, że darowizna to "forma umowy, w której

darczyńca zobowiązuje się do bezpłatnego świadczenia na rzecz obdarowanego, kosztem swego majątku". Podkreślamy: o darowiźnie mówimy wtedy, kiedy dzielimy się swoją własnością, czyli przekazujemy pieniądze z własnej kieszeni lub sprzęty, które do nas należą.

Wspieranie inicjatyw społecznych https://www.siepomaga.pl/fundaciawis https://www.elepomaga.pl/fundacjawis Wspiera, promuje, inicijuje i organizuje pozara;dowe inicijatywy społeczne, przedsiębiorczość i aktywność społeczne, edukację społeczną i zatruchnienie oraz edukacje społeczną i zatruchienie oraz wspiera i inicijuje rozwigzania z zakresu ekonomi ispołecznej. Uatwi dostęp do rynku pracy niepełnosprawnym i zagrożonym wykluczeniem społecznym. Wspiera leczenie i rehabilitację osób nienełposrzowych niepełnosprawnych. 

#### https://www.siepomaga.pl/fundacjawis

Wspiera, promuje, iniciuje i organizuje pozarządowe inicjatywy społeczne, przedsiębiorczość i aktywność społeczną, edukację społeczną i zatrudnienie oraz wspiera i inicjuje rozwiązania z zakresu ekonomii społecznej. Ułatwia dostęp do rynku pracy niepełnosprawnym i zagrożonym wykluczeniem

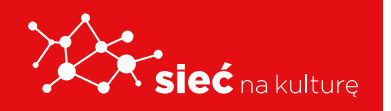

Skrypt pracowników samorządowych instytucji kultury społecznym. Wspiera leczenie i rehabilitację osób niepełnosprawnych.

# **ĆWICZENIE 8**

- 1. Czy byłeś już wolontariuszem?
- 2. Podziel się swoim doświadczeniem z pozostałymi uczestnikami szkolenia.
- 3. Na stronie http://wolontariat.org.pl/ wyszukaj ciekawe wolontariaty w Twojej okolicy.

# e-Turysta: z jakich usług cyfrowych mogę korzystać?

#### Mapy google

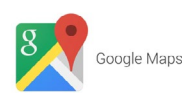

https://www.google.pl/maps Serwis internetowy umożliwiający wyszukiwanie obiektów Oglądanie map, zdjęć lotniczych powierzchni Ziemi, 360° panoramiczne widoki z poziomu ulic (Street view), natężenie ruchu ulicznego w czasie rzeczywistym, planowanie tras podróży samochodem, transportem publicznym, rowerem, pieszo lub samolotem oraz tworzenie "wizytówek" tfirm.

Wyszukiwarka biletów lotniczych Gdy szukasz biletów lotniczych w Lotach Google, masz dostęp do najbardziej atrakcyjnych cenowo ofert lotów do

interesujących Cię miejsc w wybranych

Dzięki Lotom Google możesz rezerwować bilety lotnicze od ponad 300 linii lotniczych i internetowych biur podróży.

przez Ciebie terminach.

S FWZR

# https://www.google.pl/maps

Serwis internetowy umożliwiający wyszukiwanie obiektów Oglądanie map, zdjęć lotniczych powierzchni Ziemi, 360° panoramiczne widoki z poziomu ulic (Street view), natężenie ruchu ulicznego w czasie rzeczywistym, planowanie tras podróży samochodem, transportem publicznym, rowerem, pieszo lub samolotem oraz tworzenie "wizytówek" firm.

#### Loty google

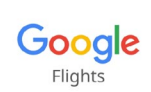

## LAX L

#### Loty Google

#### Wyszukiwarka biletów lotniczych

Gdy szukasz biletów lotniczych w Lotach Google, masz dostęp do najbardziej atrakcyjnych cenowo ofert lotów do interesujących Cię miejsc w wybranych przez Ciebie terminach. Dzięki Lotom Google możesz rezerwować bilety lotnicze od ponad 300 linii lotniczych i internetowych biur podróży.

#### Rezerwacja noclegów

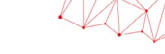

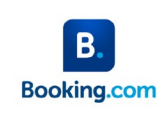

Booking.com oferuje podróżującym największy na świecie wybór wyjątkowych miejsc na pobyt od apartamentów, domów wakacyjnych i rodzinnych pensjonatów B&B po luksusowe 5-gwiązdkowe ośrodki wypoczynktowe, domki na drzewie, a nawet igloc. Platforma Booking.com oraz aplikacje mobilne dostępne są w ponad 0 jezykach i otrują 28 898 813 opcji zakwaterowania w 137 678 miejscach w 229 krajach i terytoriach na całym świecie. **Booking.com** oferuje podróżującym największy na świecie wybór wyjątkowych miejsc na pobyt – od apartamentów, domów wakacyjnych i rodzinnych

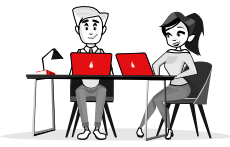

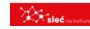

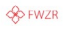

pensjonatów B&B po luksusowe 5-gwiazdkowe ośrodki wypoczynkowe, domki na drzewie, a nawet igloo. Platforma Booking.com oraz aplikacje mobilne dostępne są w ponad 40 językach i oferują 28 859 813 opcji zakwaterowania w 137 678 miejscach w 229 krajach i terytoriach na całym świecie.

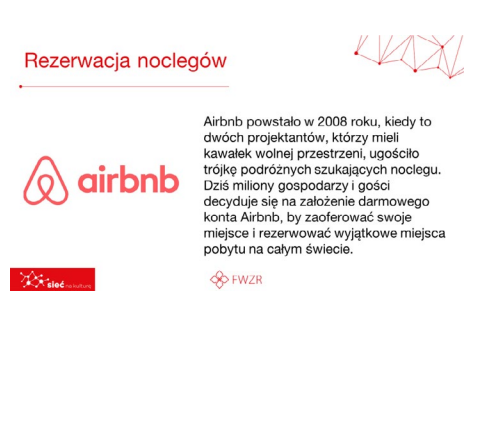

**Airbnb** powstało w 2008 roku, kiedy to dwóch projektantów, którzy mieli kawałek wolnej przestrzeni, ugościło trójkę podróżnych szukających noclegu. Dziś miliony gospodarzy i gości decyduje się na założenie darmowego konta Airbnb, by zaoferować swoje miejsce i rezerwować wyjątkowe miejsca pobytu na całym świecie.

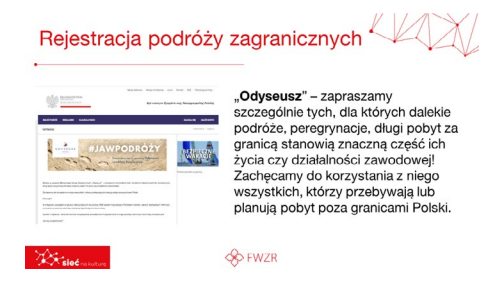

"Odyseusz" – zapraszamy szczególnie tych, dla których dalekie podróże, peregrynacje, długi pobyt za granicą stanowią znaczną część ich życia czy działalności zawodowej! Zachęcamy do korzystania z niego wszystkich, którzy przebywają lub planują pobyt poza granicami Polski.

# **ĆWICZENIE 9**

- **1.** Na stronie **Mapy Google** znajdź najbliższy pociąg do pobliskiego miasta. Sprawdź, jak działa rozkład jazdy pociągów.
- 2. Na stronie Loty Google wyszukaj najtańsze połączenie na trasie Warszawa Rzym w dowolnym okresie czasu.
- 3. Na stronie **Booking.com** wyszukaj hotel w Twojej okolicy, sprawdź ceny noclegu.

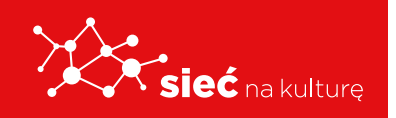

# Chronię swoją prywatność

KAN

## Chronię swoją prywatność Facebook -Ustawienia Prywatności Bezpieczne korzystanie z serwisów internetowych wymaga rzetelnego przeanalizowania regulaminów serwisu. Regulamin korzystania z portalu Facebook (możerny znaleźć na głównej stronie serwisu. Jednymi z najistotniejszych punktów regulaminu → Kto może korzystać z facebooka → Dane użytkownika i ustawienia prywatności **FWZR**

## Facebook - Ustawienia Prywatności

Bezpieczne korzystanie z serwisów internetowych wymaga rzetelnego przeanalizowania regulaminów serwisu.

Regulamin korzystania z portalu Facebook możemy znaleźć na głównej stronie serwisu. Jednymi z najistotniejszych punktów regulaminu są:

Kto może korzystać z facebooka

Dane użytkownika i ustawienia prywatności

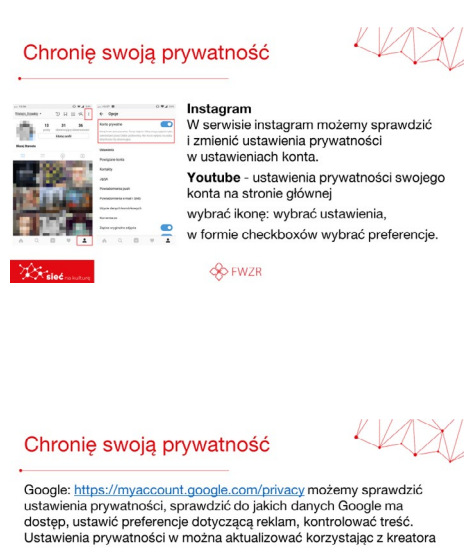

→ Można sprawdzić swoją aktywność w internecie i aplikacjach
 → Można zmienić ustawienia dotyczące lokalizacji i jej zapisywania
 → Można sprawdzić informacje dotyczące urządzenia
 → Można usprawnić korzystanie z kalendarzy i zarządzanie kontaktami

S FWZR

## Instagram

W serwisie instagram możemy sprawdzić i zmienić ustawienia prywatności w ustawieniach konta.

Youtube - ustawienia prywatności swojego konta na stronie głównejwybrać ikonę: wybrać ustawienia, w formie checkboxów wybrać preferencje.

Google: https://myaccount.google.com/privacy możemy sprawdzić ustawienia prywatności, sprawdzić do jakich danych Google ma dostęp, ustawić preferencje dotyczącą reklam, kontrolować treść. Ustawienia prywatności w można aktualizować korzystając z kreatora

- Można sprawdzić swoją aktywność w Internecie i aplikacjach.
- Można zmienić ustawienia dotyczące lokalizacji i jej zapisywania.
- Można sprawdzić informacje dotyczące urządzenia.
- Można usprawnić korzystanie z kalendarzy i zarządzanie kontaktami.

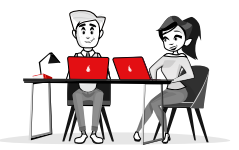

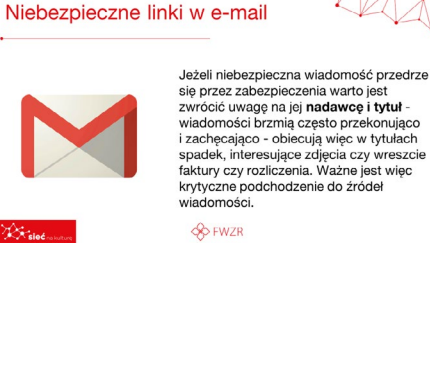

Jeżeli niebezpieczna wiadomość przedrze sie przez zabezpieczenia warto jest zwrócić uwagę na jej nadawcę i tytuł - wiadomości brzmią często przekonująco i zachęcająco - obiecują więc w tytułach spadek, interesujące zdjęcia czy wreszcie faktury czy rozliczenia. Ważne jest więc krytyczne podchodzenie do źródeł wiadomości.

#### Zabezpieczenia w wyszukiwarkach Zabezpieczenia w wyszukiwarkach

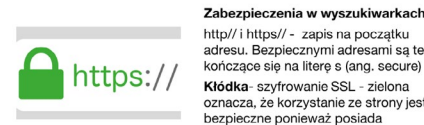

http// i https// - zapis na początku adresu. Bezpiecznymi adresami są te kończące się na literę s (ang. secure) **Kłódka**- szyfrowanie SSL - zielona oznacza, że korzystanie ze strony jest bezpieczne ponieważ posiada sprawdzony certyfikat.

http//ihttps//-zapis na początku adresu. Bezpiecznymi adresami są te kończące się na literę s (ang. secure).

Kłódka - szyfrowanie SSL - zielona oznacza, że korzystanie ze strony jest bezpieczne, ponieważ posiada sprawdzony certyfikat.

# **ĆWICZENIE 10**

- 1. Sprawdź swoje ustawienia prywatności na Facebooku.
- Czy Twoje konto jest prywatne, czy publiczne?
- 3. Kto może zobaczyć Twoje posty?

**FWZR** 

**4.** Podziel się doświadczeniami z pozostałymi uczestnikami szkolenia.

# Formalna i nieformalna korespondencja w kanałach cyfrowych

# **JAK PISAĆ FORMALNE MAILE:**

- E-mail powinien być krótki i precyzyjny,
- Zamieść tylko kluczowe informacje,
- Właściwie dobierz temat wiadomości,
- 4. E-mail stanowi dowód Twoich przemyśleń,

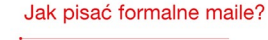

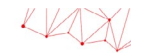

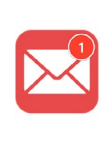

# E-mail powinien być królki i precyzyjiny, Zamieść tylko kluczowe informacje, Właścwie dobierz temat wiadomości, Hania stakowi dowód Twolch przemyśleń, Pamiętaj o stylu wypowiedzi, powinien być dostosowany do adresati, Pamiętaj o zwrotach przecznościowych, Jeśli załączasz załącznik, napisz czego oczekujesz, Unikaj aluzji i humoru, może być żie odebrany, Stosuj odstępy między akapitami, Zamknij formułą zamykającą i podpisz e-mail.

S FWZR

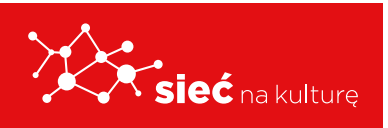

- 5. Pamiętaj o stylu wypowiedzi, powinien być dostosowany do adresata,
- 6. Pamiętaj o zwrotach grzecznościowych,
- 7. Jeśli załączasz załącznik, napisz czego oczekujesz,
- 8. Unikaj aluzji i humoru, może być źle odebrany,
- 9. Stosuj odstępy między akapitami,
- **10.** Zamknij formułą zamykającą i podpisz e-mail.

#### Układ maila:

- Pole "Od" zawiera oznaczenie i adres e-mail nadawcy,
- Pole "Do" wpisuje się tutaj adres e-mail odbiorcy lub odbiorców wiadomości,
- Układ e-mail
  Ale "Od" zawiera czaczenia i adres e-mail nadawci
  Ale "Od" zawiera czaczenia i adres e-mail odbiorcy lub odbiorców, iadomosu
  Ale "Od" - możu i u taj adrese e-mail odbiorcy lub odbiorców, iadomosu
  Ale "Ukryta kopia" (UDW) - można tutaj wpisać adresy pozostalych ods, do kórych oda tego wijadan kopia wiadomości lub pozostawić pustę pole.
  Ale "Ukryta kopia" (UDW) - można tutaj wpisać adresy pozostal i adresejo i u diverze i u biadomosie u pustę pole.
  Anativarze wystana kopia wiadomosi, pustę pole do koje u biadomosi pustę pole.
  Anativarze wystana kopia wiadomosi, pustę pole do koje u biadomosi pustę pole.
  Anativarze wystana koje wiadomosi, pustę pole do koje u biadomosi pustę pole.
  Anativarze wystana koje wiadomosi pustę pole do koje u biadomosi pustę pole do koje u biado
- Pole, Kopia dla" (DW) można tutaj wpisać adresy pozostałych osób, do których zostanie wysłana kopia wiadomości lub pozostawić puste pole,
- Pole "Ukryta kopia" (UDW) można tutaj wpisać adresy osób, do których zostanie wysłana kopia wiadomości, przy czym jej pozostali adresaci nie będą tego widzieli lub pozostawić puste pole,
- Temat ważny jest temat wiadomości. Ma on zainteresować odbiorcę i zachęcić do przeczytania tekstu. Musi się wyróżniać, aby z powodzi innych informacji odbiorca wyłowił właśnie Twoją.

Treść wiadomości e-mail:

- Zwrot grzecznościowy, powitanie ("Szanowny Panie", "Szanowna Pani", "Dzień dobry" itp.),
- Początek wiadomości przedstaw jej główny cel, przejdź od razu do konkretów i wskaż powód, dla którego napisałeś (napisałaś),
- **Rozwinięcie** opisz szerzej problem,
- Zakończenie napisz czego oczekujesz od adresata,
- Pozdrowienia i podpis zastosuj jedno ze sformułowań: "Z poważaniem",

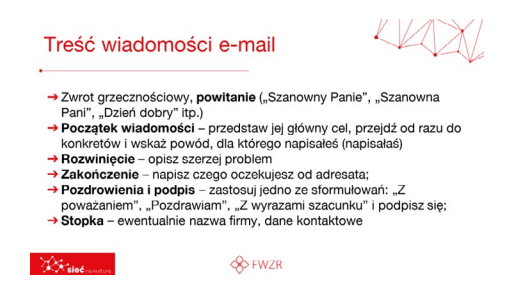

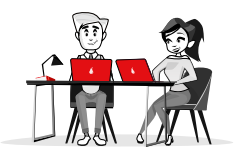

"Pozdrawiam", "Z wyrazami szacunku" i podpisz się;

Stopka – ewentualnie nazwa firmy, dane kontaktowe.

# **ĆWICZENIE** 11

- Napisz krótki, formalny e-mail do Dyrektora Szkoły,
- Pamiętaj o wszystkich elementach poprawnej wiadomości,
- E-mail może dotyczyć Twojego udziału w wolontariacie szkolnym,
- **4.** Uargumentuj, dlaczego Ty jesteś najlepszym kandydatem.
- 5. Podziel się spostrzeżeniami z uczestnikami szkolenia.

# Jak uczestniczyć w aktywnej wymianie informacji, treści i zasobów za pośrednictwem portali społecznościowych, sieci i platform współpracy?

| Netykieta                              |                                    |
|----------------------------------------|------------------------------------|
| Netykieta to rodzaj niepisanych, ale p | przyjętych i przestrzeganych przez |
| internautów zasad komunikowania s      | się na portalach                   |
| społecznościowych, rodzaj internetov   | vego savoir-vivre'u.               |
| W sieci, tak jak w każdej społecznośc  | i, <b>istnieją reguły</b>          |
| porozumiewania się z innymi. Nieprz    | zestrzeganie ich może skutkować    |
| uwagami ze strony administratora i in  | nych użytkowników,                 |
| wykluczeniem z grupy, a nawet cał      | <b>kowitym zablokowaniem</b>       |
| dostępu do usług, z których korzysta   | isz.                               |
| Arrest So FW                           | VZR                                |

**Vetykieta** to rodzaj niepisanych, ale przyjętych przestrzeganych internautów przez zasad **comunikowania** się na portalach społecznościowych, odzaj internetowego savoir-vivre'u.

N sieci, tak jak w każdej społeczności, istnieją reguły **porozumiewania** się z innymi. Nieprzestrzeganie

ich może skutkować uwagami ze strony administratora i innych użytkowników, wykluczeniem z grupy, a nawet całkowitym zablokowaniem dostępu do usług, z których korzystasz.

## Wyrażaj się jasno i precyzyjnie

- Dbaj o staranny język stosuj zasady ortograficzne, gramatyczne i stylistyczne
- Zawsze pamiętaj o: Wyrażaj się jasno i precyzyjnie
- Albai o staranny język stosuj zasady ortograficzne, gramatyczne i stylistyczne
   Pisz na temat, rzeczowo i konkretnie
   Nadawaj wiadomościom tytuł łatwiej będzie je odnaleźć
- Szanuj innych → Staraj się wyrażać swoje opinie kulturalnie
   → Cytując czyjeś słowa, pamiętaj o podaniu autora
   → Pytaj o zgodę na umieszczenie na własnym

LAX.

- na własnym profilu/blogu/stronie bezpośrednich linków lub zdjęć

**O** FWZR

- Pisz na temat, rzeczowo i konkretnie
- Nadawaj wiadomościom tytuł łatwiej będzie je odnaleźć

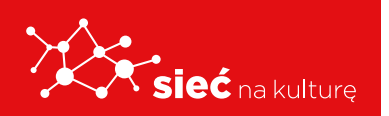

## Szanuj innych

- Staraj się wyrażać swoje opinie kulturalnie
- Cytując czyjeś słowa, pamiętaj
- o podaniu autora
- Pytaj o zgodę na umieszczenie na własnym profilu/blogu/stronie bezpośrednich linków lub zdjęć

## Bądź profesjonalny

- Szanuj swoją prywatność i prywatność innych
- Dbaj o porządek na swoim profilu, blogu –usuwaj np. nieaktualne linki
- Sprawdzaj źródła informacji
- Usuwaj z sieci blogi/strony, których nie używasz

## Bądź uprzejmy

- Zachowuj się w sieci tak samo, jak w osobistym kontakcie
- Pamiętaj o przedstawieniu się i o formach grzecznościowych
- Uważaj na żarty nie każdy ma podobne poczucie humoru
- Bądź pomocny

### Wyrażaj się jasno i precyzyjnie

- Nie przesadzaj z emotikonami używaj ich tylko w nieformalnych kontaktach. Szanuj innych!
- Nie obrażaj!
- Nie używaj wulgaryzmów!
- Nie trolluj!
- Nie spamuj!
- Nie kradnij czyjejś własności intelektualnej
- Nie lajkuj stron/zdjęć/postów, które krzywdzą innych

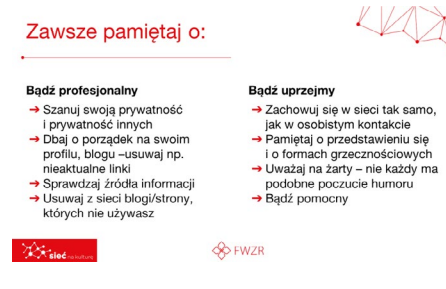

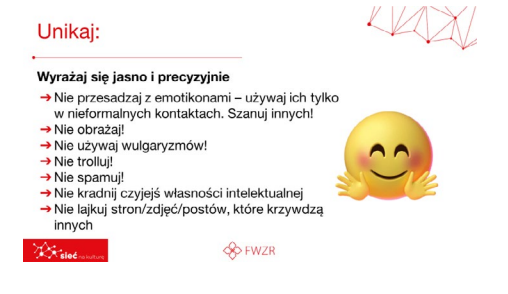

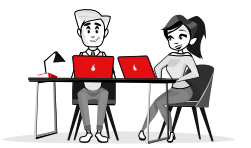

## Bądź profesjonalny

- Nie plotkuj
- Nie zaśmiecaj konta, bloga, maila drugiej osoby spamem
- Nie flooduj (wielokrotne wysyłanie tej samej informacji)
- Nie rozpowszechniaj nieprawdziwych informacji
- Nie pozostawiaj bezpańskich blogów, stron i kont nie zaśmiecaj sieci

## Bądź uprzejmy

- Unikaj ironii
- Nie używaj wielkich liter w dyskusji jest to traktowane jako krzyk
- Nie krytykuj i nie wyśmiewaj osób, które słabiej radzą sobie w sieci

| Korzystanie ze zau       | tomatyzowanych usług (np. boty)                                                                                                    |
|--------------------------|----------------------------------------------------------------------------------------------------|
|                          | Bot – skrót od slowa robot. W świecie technologii<br>informatycznych oznaczający program<br>funkcjonujący w przestrzeni przeznaczonej<br>z założenia dla człowieka i symulujący zachowanie<br>żywego użytkownika. Szczególnym typem botów<br>są zdolne do konwersacji chatboty i voiceboty. |
|                          | Roboty internetowe odpowiadają obecnie za<br>ponad 50% całego ruchu w internecie.                                                                                                    |
| <b>Staleć</b> na kulture | ∲ FWZR                                                                                                    |

**Bot** – skrót od słowa robot. W świecie technologii informatycznych oznaczający program funkcjonujący w przestrzeni przeznaczonej z założenia dla człowieka i symulujący zachowanie żywego użytkownika. Szczególnym typem botów są zdolne do konwersacji chatboty i voiceboty.

**Roboty internetowe** odpowiadają obecnie za ponad 50% całego ruchu w internecie.

# **ĆWICZENIE** 12

- 1. Napisz post o tym szkoleniu,
- 2. Przygotuj profesjonalne zdjęcie i ciekawy tekst,
- 3. Zapytaj uczestników, czy wyrażają zgodę na wspólne zdjęcie,
- **4.** Porozmawiaj z uczestnikami szkolenia o ciekawych formach wpisów w mediach społecznościowych.
- 5. Dobre i złe praktyki. Praca w grupie.

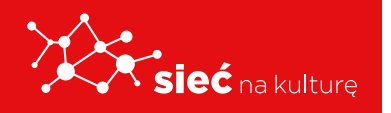

| Unikaj:                                                                                                    |                                                                                                    |
|----------------------------------------------------------------------------------------------------|----------------------------------------------------------------------------------------------------|
| Bądź profesjonalny                                                                                                    | Bądź uprzejmy                                                                                                    |
| → Nie plotkuj                                                                                                    | → Unikaj ironii                                                                                                    |
| <ul> <li>→ Nie zaśmiecaj konta, bloga,<br/>maila drugiej osoby spamem</li> <li>→ Nie flooduj</li> <li>→ Nie rozpowszechniaj<br/>nieprawdziwych informacji</li> <li>→ Nie pozostawiaj bezpańskich<br/>blogów, stron i kont - nie<br/>zaśmiecaj sięci</li> </ul> | <ul> <li>→ Nie używaj wielkich liter<br/>w dyskusji – jest to traktow,<br/>jako krzyk</li> <li>→ Nie krytykuj i nie wyśmiewa<br/>osób, które słabiej radzą so<br/>w sieci</li> </ul> |
|                                                                                                    | FWZR                                                                                                    |

# Bezpieczny profil: Jak stworzyć bezpieczne hasło, jak dodatkowo zabezpieczyć profil (opcje podwójnego zabezpieczenia)

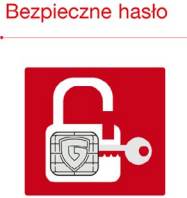

# Hasło to ciąg liter, liczb i znaków specjalnych, które służyć mają uwierzytelnieniu, czyli udowodnieniu, kim jesteśmy. Kiedy logujemy się do naszej poczty elektronicznej, bankowości online, dokonujemy zakupów albo uzyskujemy dostęp do rozmaitych urządzeń, korzystamy z haseł. **FWZR**

KAX

Hasło to ciąg liter, liczb i znaków specjalnych, które służyć mają uwierzytelnieniu, czyli udowodnieniu, kim jesteśmy. Kiedy logujemy się do naszej poczty bankowości online, dokonujemy elektronicznej, zakupów albo uzyskujemy dostęp do rozmaitych urządzeń, korzystamy z haseł.

- 1. Przypominamy sobie wers jakiegoś ulubionego tekstu.
- **2.** My wybraliśmy Pana Tadeusza Adama Mickiewicza:
- 3. Litwo! Ojczyzno moja! ty jesteś jak zdrowie
- 4. Pierwsze litery słów tworzą kombinację: LOmtjjz
- 5. Możemy zmienić wielkość liter, np: **IOMtjJz**
- 6. Do tego dodajemy znaki specjalne (mogą być takie jak w tekście literackim, ale sami coś również możemy dodać), np: I:OM!tjJz
- 7. Na końcu warto także dodać cyfry, np. 20!!O\$M!tjJz&20
- 8. Oto ostateczne hasło: 20!!O\$M!tjJz&20

Wielu dostawców usług poczty elektronicznej wprowadziło dodatkowe zabezpieczenie, jakim jest woryfikacja dwuetapowa. Polega ona na tym, że poza wpisaniem tradycyjnego loginu i hasła użytkownicy muszą potwierdzić swoją tożsamość za pomocą specjalnego kodu wysyłanego na wskazane wcześniej urządzenie. W większości przypadków kody są generowane automatycznie i mają ograniczony ozas wazności. Dzięki temu tylko przwdziwy właścieli może uzyskać dostęp do poczty.

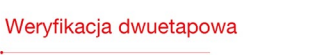

SO FWZR

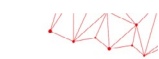

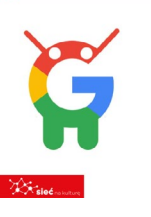

Wielu dostawców usług poczty elektronicznej wprowadziło dodatkowe zabezpieczenie, jakim jest weryfikacja dwuetapowa. Polega ona na tym, że poza wpisaniem tradycyjnego loginu i hasła użytkownicy muszą potwierdzić swoją tożsamość za pomocą **specjalnego kodu** wysyłanego na wskazane

wcześniej urządzenie. W większości przypadków kody są generowane automatycznie i mają ograniczony czas ważności. Dzięki temu tylko prawdziwy właściciel może uzyskać dostęp do poczty.

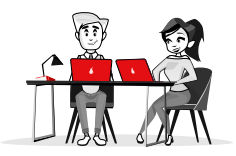

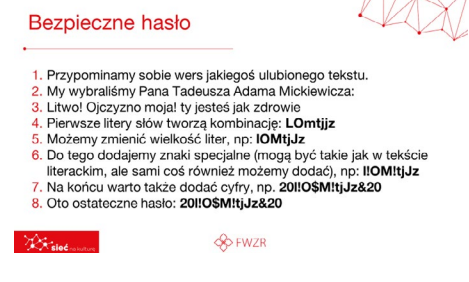

# **ĆWICZENIE** 13

Stwórz przykład bezpiecznego hasła:

- co najmniej 8 znaków,
- duże i małe litery,
- cyfry i znaki specjalne (np. \*, &, \$ itp.).

# Jak sprawdzić czy strona, z której korzystam jest bezpieczna, jak rozpoznać phishing.

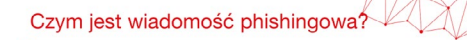

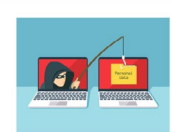

Wiadomość phishingowa jest zazwyczaj definiowana jako "próba uzyskania poułnych informacji, takich jak nazwu zyłytkowników, haska i dane kart kredytowych, poprzez podawanie się podczas komunikacji elektronicznej za podmiot godny zaufania". Osoby podejmujące próbę oszustwa będą wysyłać fatszywe wiadomości, aby nakłonić odbiorcę do ujawnienia poułnych informacji, co zazwyczaj ma na celu wyłudzenie pieniędzy <u>Św Fwz</u> Wiadomość phishingowa jest zazwyczaj definiowana jako "próba uzyskania poufnych informacji, takich jak nazwy użytkowników, hasła i dane kart kredytowych, poprzez podawanie się podczas komunikacji elektronicznej za podmiot godny zaufania". Osoby podejmujące próbę oszustwa będą wysyłać fałszywe wiadomości, aby nakłonić odbiorcę do ujawnienia poufnych informacji, co zazwyczaj ma na celu wyłudzenie pieniędzy.

# Tematy najczęściej wykorzystywane w oszustwach to:

- Zdobycie nagrody lub innej nieoczekiwanej korzyści majątkowej.
- <section-header><section-header><section-header><section-header><section-header><section-header><section-header><section-header>
- Taktyka zastraszania np. zaległa faktura i groźba odłączenia usług.
- Prośba o przekazanie środków na organizację charytatywną, często tuż po kryzysie humanitarnym np. trzęsieniu ziemi.
- Nietypowe załączniki do wiadomości i prośby o udostępnienie danych osobowych.
- Zalecamy, aby zawsze chwilę się zastanowić: "czy spodziewam się tego rodzaju prośby?"

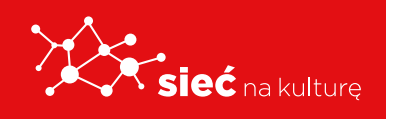

#### Co jeszcze należy sprawdzić?

Jeśli nie jesteś pewien, czy otrzymałeś fałszywą wiadomość, możesz sprawdzić kilka dodatkowych rzeczy. → Sprawdź, czy strona internetowa powiązana z linkiem pasuje do treści wiadomości.

 Upewnij się, że imię lub nazwa nadawcy są zgodne z adresem e-mail. Jeśli nie, zachowaj ostrożność.

Uwaga: Aby sprawdzić link w wiadomości, najedź na niego kursorem i sprawdź, czy wyskakujące okno jest zgodne z treścią wiadomości. Jeśli nie, nie klikaj w link.

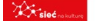

Jeśli nie jesteś pewien, czy otrzymałeś fałszywą wiadomość, możesz sprawdzić kilka dodatkowych rzeczy.

• Sprawdź, czy strona internetowa powiązana z linkiem pasuje do treści wiadomości.

 Upewnij się, że imię lub nazwa nadawcy są zgodne z adresem e-mail. Jeśli nie, zachowaj ostrożność.

**Uwaga:** Aby sprawdzić link w wiadomości, najedź na niego kursorem i sprawdź, czy wyskakujące okno jest zgodne z treścią wiadomości. Jeśli nie, **nie klikaj** w link.

- Zmień ujawnione dane. Np. zmień wszystkie hasła lub numery PIN do kont lub usług, których bezpieczeństwo mogło zostać naruszone.
- Skontaktuj się bezpośrednio ze swoim bankiem lub dostawcą usług.

| Co robić, jeśli myślisz, że padłeś ofiarą oszusta                                                                                                    | 4                           |
|----------------------------------------------------------------------------------------------------|-----------------------------|
| <ul> <li>Zmień ujawnione dane. Np. zmień wszystkie hasła lub numery Pl<br/>do kont lub usług, których bezpieczeństwo mogło zostać narusze</li> <li>Skontaktuj się bezpośrednio ze swoim bankiem lub dostawcą us</li> <li>Regularnie sprawdzaj, czy na wyciągach z banku i karty kredytow<br/>nie ma niewyjaśnionych płatności lub operacji, których nie zleckie</li> <li>Powiadom odpowiednie władze. CERT Polska to polskie centru<br/>zgłaszania oszustw i przestępstw internetowych.</li> </ul> | N<br>lug.<br>vej<br>ś.<br>m |
| Uwaga: nie klikaj w link obecny w fałszywej wiadomości.                                                                                                    |                             |
| So Fwzr                                                                                                    |                             |

VIAVI

- Regularnie sprawdzaj, czy na wyciągach z banku
   i karty kredytowej nie ma niewyjaśnionych płatności lub operacji, których nie zleciłeś.
- Powiadom odpowiednie władze. CERT Polska to polskie centrum zgłaszania oszustw i przestępstw internetowych.

Uwaga: nie klikaj w link obecny w fałszywej wiadomości.

# Dostępność usług, jak korzystać z narratora w serwisach online, jak dopasować widoczność tekstu na stronie?

#### Jak korzystać z narratora?

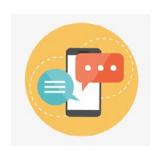

Narrator ulatwia korzystanie z komputera osobom niewidomym lub niedowidzącym, umożliwiając wykonywanie typowych zadań bez użycia myszy. Aplikacja pozwala odczytywać elementy wyświetlane na ekranie, takie jak tekst i przyciski, oraz wchodzić z nimi w interakcje. Za pomocą Narratora możesz czytać i pisać wiadomości e-mail, przeględać Internet oraz pracować nad dokumentami.

4AXI

**Narrator** ułatwia korzystanie z komputera osobom niewidomym lub niedowidzącym, umożliwiając wykonywanie typowych zadań bez użycia myszy.

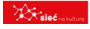

🚸 FWZR

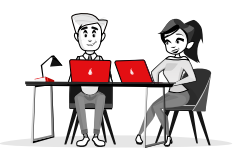

Aplikacja pozwala odczytywać elementy wyświetlane na ekranie, takie jak tekst i przyciski, oraz wchodzić z nimi w interakcję. Za pomocą Narratora możesz czytać i pisać wiadomości e-mail, przeglądać Internet oraz pracować nad dokumentami.

| Dopasow                 | anie te          | ekstu na stronie.                   |                              | https://youtu.be/wcZ2iQGY7bw |
|-------------------------|------------------|-------------------------------------|------------------------------|------------------------------|
|                         | 🚺 Aphanja Cangle | Dokumenty Google<br>Pisanle glosowe | https://www.lawiws22.00372mm |                              |
| <b>Stricć</b> restature |                  | S FWZR                              |                              |                              |

# **ĆWICZENIE** 14

- 1. Korzystając z funkcji głosowej napisz krótki e-mail na swoim telefonie.
- 2. Wyszukaj funkcję pisania głosowego w dokumentach Google.
- 3. Przetestuj funkcjonalności narzędzi.

Asystent Google służy do rozpoznawania ludzkiej mowy Rozmowa z nim przypomina dialog z drugim człowiekiem Nie musimy posługiwać się sztywnymi komendami. Na dodatek jest to jedyny asystent głosowy po polsku.

odoatek jest to jedyny asystent grosowy bo polsku. Z pomocą Asystenta Google możemy uzyskać niemal dowolną informację z Internetu, możemy sterować muzyką, zaplanować swoj dzień, zapytać o pogodę, zamówić bilet do kina, sprawdzić notowania gieldowe, tłumaczyć z języków obcych, poprosić o wskazówki dojazdu, czy sprawdzić przepis na dowolne danie.

S FWZR

# Jak działa asystent głosowy i jak się nim posługiwać?

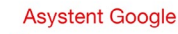

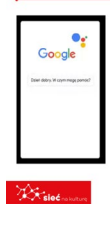

**Asystent Google** służy do rozpoznawania ludzkiej mowy. Rozmowa z nim przypomina dialog z drugim człowiekiem. Nie musimy posługiwać się sztywnymi komendami. Na dodatek jest to jedyny asystent głosowy po polsku.

Z pomocą Asystenta Google możemy uzyskać niemal dowolną informację

z Internetu, możemy sterować muzyką, zaplanować swój dzień, zapytać o pogodę, zamówić bilet do kina, sprawdzić notowania giełdowe, tłumaczyć z języków obcych, poprosić o wskazówki dojazdu, czy sprawdzić przepis na dowolne danie.

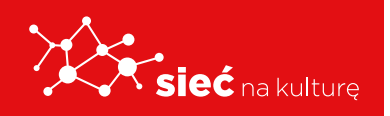

| Asystent Google |                               |
|-----------------|-------------------------------|
|                 | AV<br>TENT<br>GLE?<br>Science |
| 🔆 🕸 FWZI        | 3                             |

# **ĆWICZENIE** 15

1. Wejdź na stronę: https://assistant.google.com/intl/pl\_pl/

https://youtu.be/JIQUIHMC5cY

- 2. Sprawdź jakie funkcjonalności posiada asystent Google,
- 3. Jak z niego korzystać?
- 4. Przetestuj wyszukiwanie treści na swoim urządzeniu.

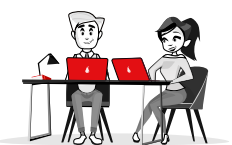

# INSTRUKCJA KORZYSTANIA Z PLATFORMY "SIEĆ NA KULTURĘ"

## LOGOWANIE

Dostęp do platformy wymaga posiadania konta.

**Dane do logowania tj. nazwa Użytkownika (Uczestnika Projektu) oraz hasło** do platformy Uczestnik Projektu otrzyma od Trenera prowadzącego szkolenie teoretyczne.

Uczestnik Projektu w celu zalogowania się wpisuje w przeglądarce internetowej adres platforma.siecnakulture.pl

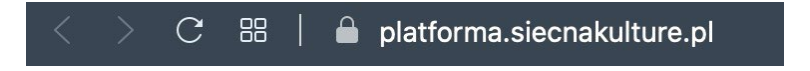

Po wyświetleniu się strony głównej **Uczestnik Projektu wpisuje otrzymane dane** w odpowiednie pola.

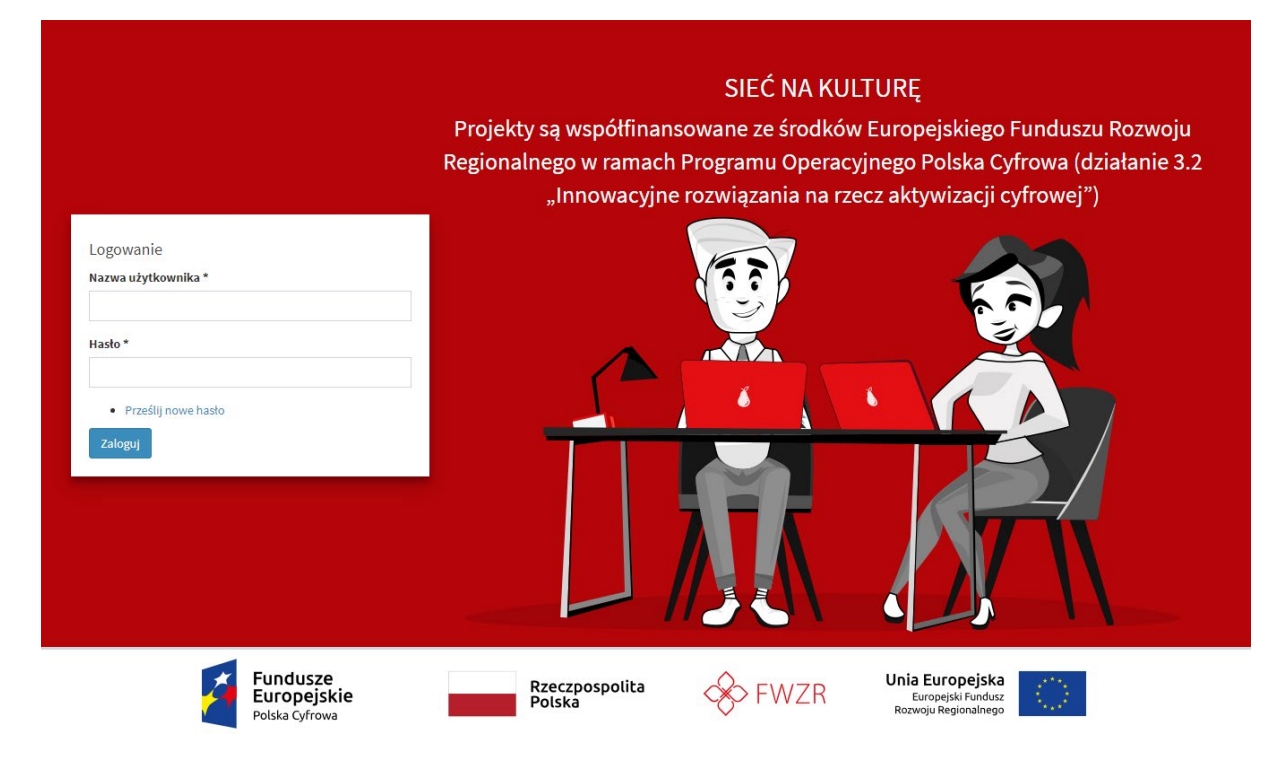

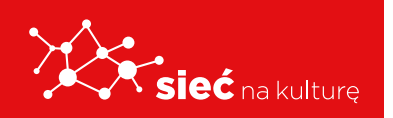

Skrypt pracowników samorządowych instytucji kultury

# **EDYCJA PROFILU**

Po zalogowaniu się do platformy Uczestnik wchodzi w zakładkę **MÓJ PROFIL** i może go edytować:

Uczestnik Projektu, który zapomniał hasła może je odzyskać, korzystając z opcji
 Prześlij nowe hasło. Podając dane w formularzu zmiany hasła (rysunek poniżej),
 zostanie wysłany link do zmiany hasła na adres mailowy podany przy rejestracji.

|                  | Prześlij nowe hasło        |  |
|------------------|----------------------------|--|
| azwa użytl       | cownika lub adres e-mail * |  |
|                  |                            |  |
| V D              |                            |  |
| 1 B              | CYX                        |  |
| and the state of |                            |  |
| aki kod zna      | iduje sie na obrazku? *    |  |

- Uwaga: W przypadku wpisania błędnego hasła więcej niż 5 razy konto zostanie zablokowane na 6 godzin.
- Uczestnik w danych profilowych musi używać swojego Imienia i Nazwiska (bez pseudonimów, nazw własnych, itp.)

| Naz  | wisko |
|------|-------|
| Ja   | an    |
| Imie | 2     |
|      |       |

 W edycji profilu Uczestnik ma możliwość wybory opcji otrzymywania powiadomień email (o pojawianiu się nowych materiałów, zasobów czy komentarzy w grupach). Można to zrobić poprzez wybór/zaznaczenie:

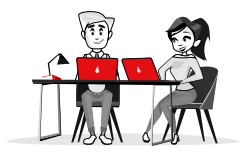

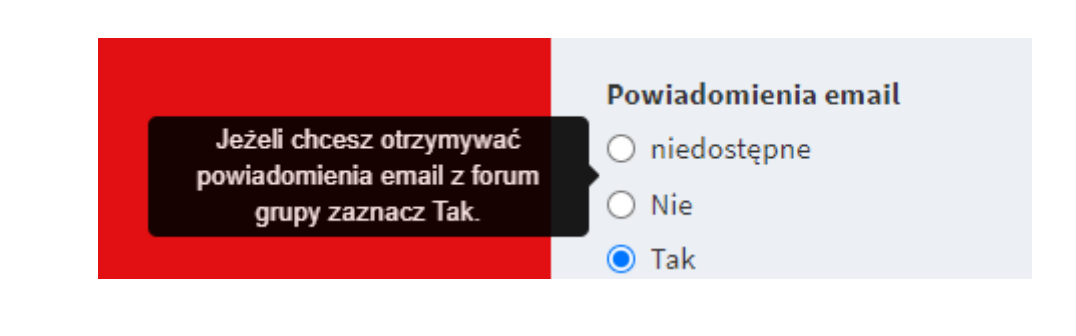

Po zakończeniu edycji profilu Uczestnik klika przycisk ✓ Zapisz

Jeżeli dane są poprawne Uczestnik Projektu uzyska dostęp do **platformy.** 

| X | sieć na kulture                                  | =                                      |                       |                      | Q                   |
|---|--------------------------------------------------|----------------------------------------|-----------------------|----------------------|---------------------|
|   |                                                  | Strona główna                          |                       |                      | () INTERFEJS        |
|   |                                                  | Wyszukaj w bazie wiedzy                |                       |                      |                     |
|   | Magdalena Misiuda<br>Koordynator                 | Wprowadź słowa kluczowe                |                       |                      | Szukaj              |
| ŵ | Strona główna                                    | BEZPIECZNE ZACHOWANIA                  | DZIENNIKARSTWO ONLINE | KOMPETENCJE MEDIALNE | PROJEKTOWANIE       |
| ٩ | Mój profil                                       | W SIECI                                |                       |                      |                     |
| ☆ | Ulubione                                         |                                        |                       |                      | APLIKACJI CYFROWYCH |
| Ø | Najlepiej oceniane                               |                                        |                       |                      |                     |
| Ê | Zgłaszanie wydarzeń                              | WSZYSTKIE ARTYKUŁY BAZY                |                       |                      |                     |
| Ð | Baza wiedzy <                                    | WIEDZY                                 |                       |                      |                     |
| ۰ | Zarządzanie <                                    |                                        |                       |                      |                     |
|   | Raporty                                          |                                        |                       |                      |                     |
|   | Statystyki <                                     | Twoje grupy                            | -                     |                      |                     |
| ٥ | Materiały do pobrania                            |                                        |                       |                      |                     |
| * | Dziennikarstwo online<br>(Pracownicy i Trenerzy) | Dziennikarstwo online<br>(Pracownicy i |                       |                      |                     |
|   | Wiadomości                                       | Trenerzy)<br>OSOB: 12                  |                       |                      |                     |

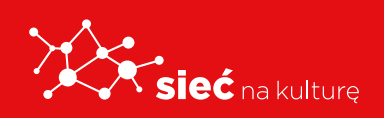

Skrypt pracowników samorządowych instytucji kultury

## MENU GŁÓWNE

## Po lewej stronie znajduje się wysuwane menu. Poszczególne opcje menu:

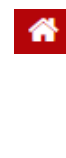

- Strona główna powrót do strony głównej.
- 9

**Mój profil** – umożliwia wyświetlenie profilu i jego edycję (Uczestnik Projektu może zmienić wszystkie dane za wyjątkiem loginu).

- 쇼
- **Ulubione** lista zasobów dodanych, jako ulubione.
- $\Diamond$

Najlepiej oceniane – lista zasobów, które są najlepiej oceniane przez Uczestnik Projektów.

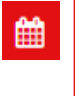

•

-

**Zgłoszenia wydarzeń** – umożliwia dodawanie wydarzeń.

**Baza wiedzy** - zasoby bazy wiedzy podzielone są na różne ścieżki tematyczne z możliwością wyszukiwania potrzebnych informacji po słowach kluczowych.

**Materiały do pobrania** – lista materiałów do pobrania.

**Grupa/y** - jedna lub więcej grup, do których został przydzielony Uczestnik Projektu.

# GRUPY

Każdy Uczestnik Projektu należy do grup:

**Tematycznych** – w zależności od wybranej ścieżki szkoleniowej i roli (dwie grupy: 1. tematyczna dla Pracowników, 2. tematyczna dla Pracowników i Trenerów).

**Metodycznej** – dotyczącej zagadnień związanych z prowadzeniem szkoleń niezależnie od specjalizacji, np. praca z grupą, radzenie sobie z typowymi trudnościami itp.

**Forum dyskusyjne** – Członkowie grupy mają możliwość swobodnej dyskusji, integracji w ramach tematów, które nie mieszczą się w obszarach ww. grup.

W zależności od grupy jej zawartość może się różnić, w każdej grupie są dostępne zakładki:

- **Opis** informacje o grupie, trenerze oraz tablica informacyjna.
- **Zasoby** zasoby z materiałami dostępne w grupie.
- Kalendarz terminy zawierające zdarzenia przypisane do grupy.
- Forum forum dyskusyjne grupy.

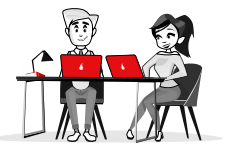

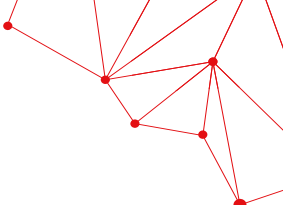

## Najlepiej oceniane

Użytkownicy korzystający z platformy są objęci grywalizacyjną formą budowania prestiżu, który jest prezentowany przy ich profilu oraz w miejscach, w których się wypowiadają. Prestiż Uczestnika Projektu wynika z oceny innych Uczestników Projektu i/lub Trenerów.

Użytkownicy mogą oznaczać posty i komentarze Trenerów, innych Uczestników jako wartościowe. Prestiż wyrażany jest w formie:

liczbowej 🛱 4 oraz statusu 🖤 2

# **BAZA WIEDZY**

Po zalogowaniu się w oknie głównym wszyscy Uczestnicy Projektu mają dostęp do **BAZY WIEDZY.** 

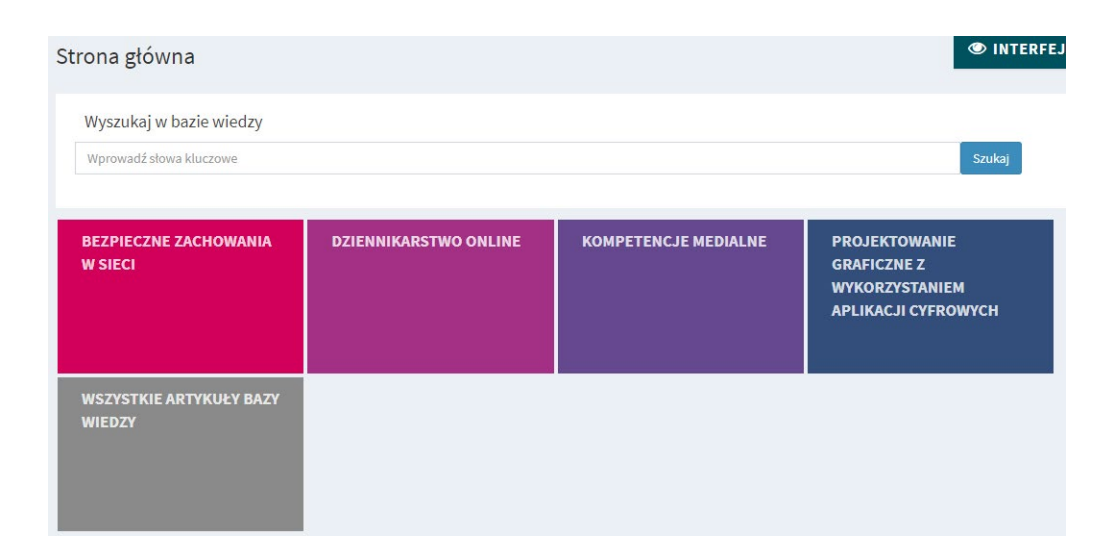

**Baza wiedzy** zawiera dodatkowe materiały dotyczące realizacji poszczególnych ścieżek tematycznych w postaci opisów, ilustracji, materiałów video oraz tzw. narzędziownię, czyli gotowe szablony, pliki prezentacji, materiały stosowane podczas szkoleń.

Każdy Uczestnik Projektu będzie mógł je pobrać i wykorzystać podczas zajęć z dziećmi i młodzieżą. Baza wiedzy będzie na bieżąco aktualizowana i poszerzana.

W przypadku, gdy Uczestnika Projektu przypisano do jednej z istniejących grup platformy to pod listą kategorii znajduje się lista **Twoje grupy.** 

Kliknięcie w jedną z kategorii bazy wiedzy powoduje przejście do tej kategorii, natomiast

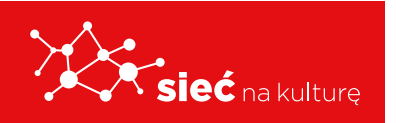

kliknięcie nazwy grupy np. "Forum dyskusyjne (Pracownicy i Trenerzy)" powoduje przejście do panelu danej grupy.

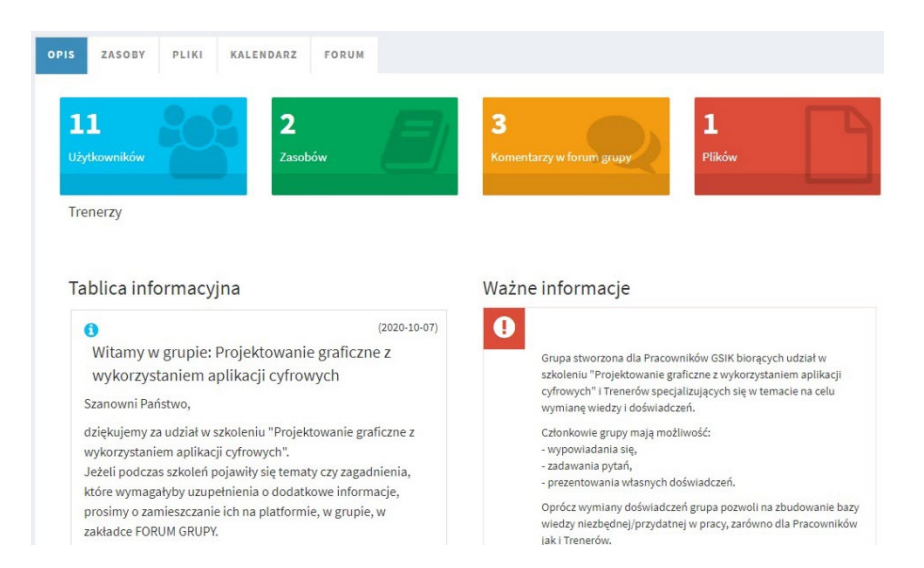

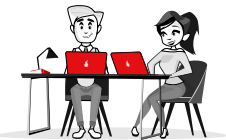

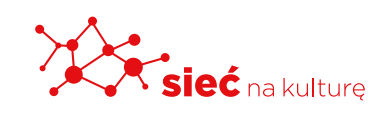

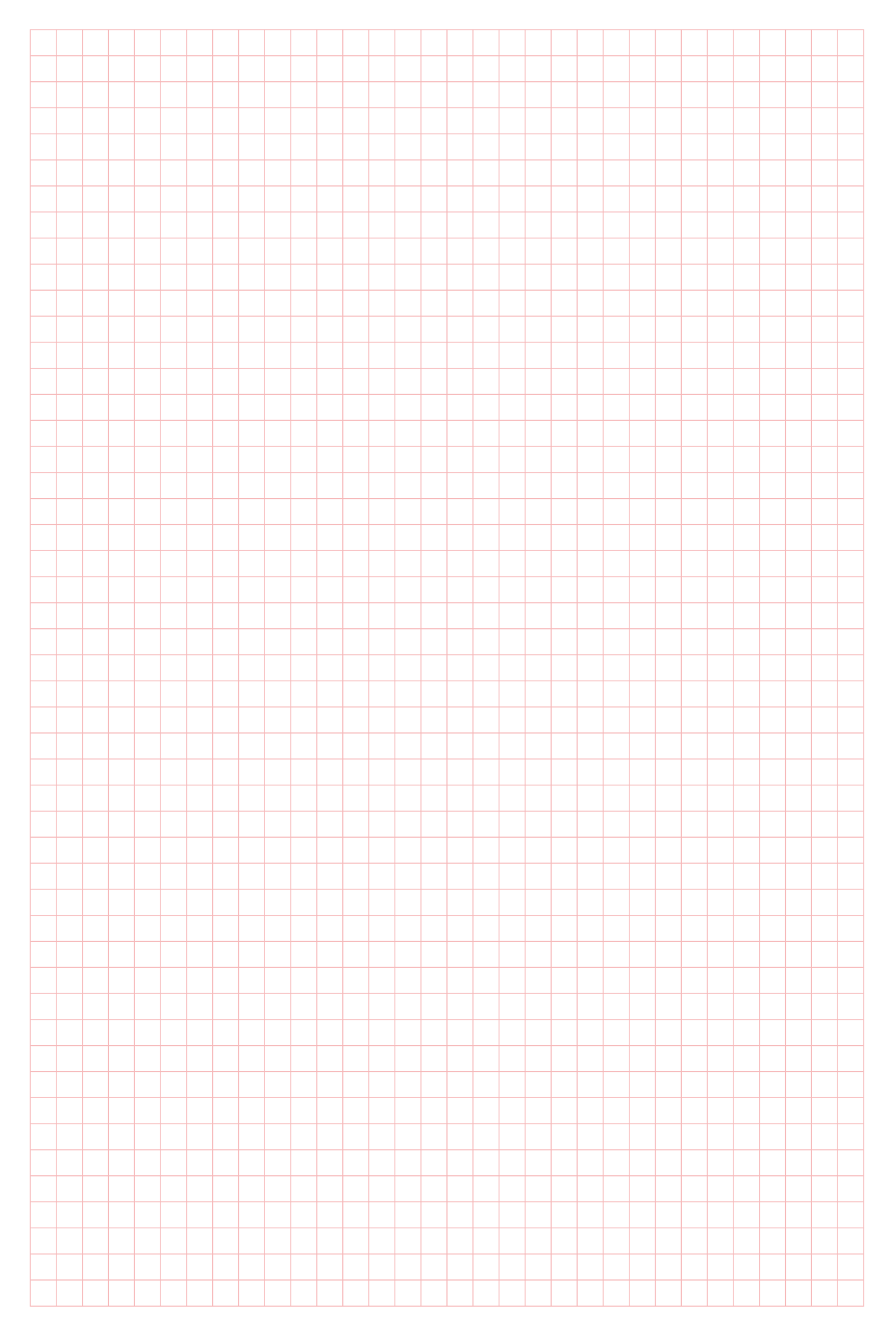

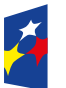

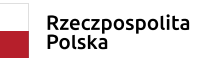

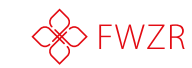

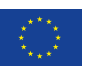

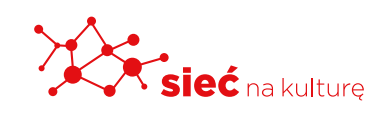

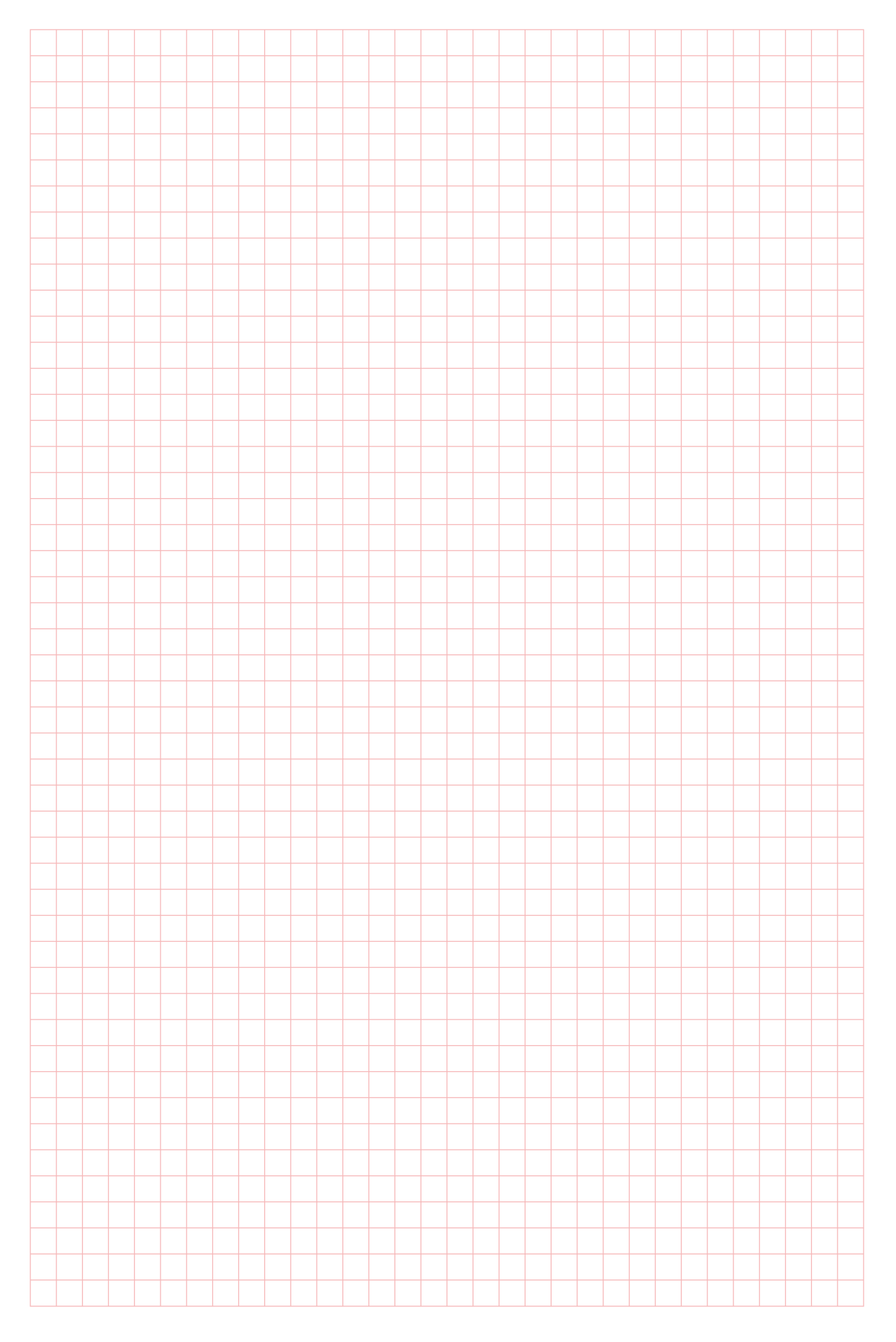

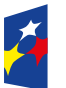

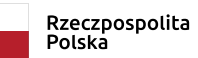

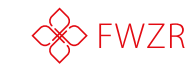

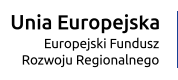

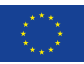

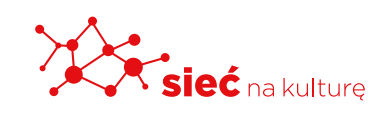

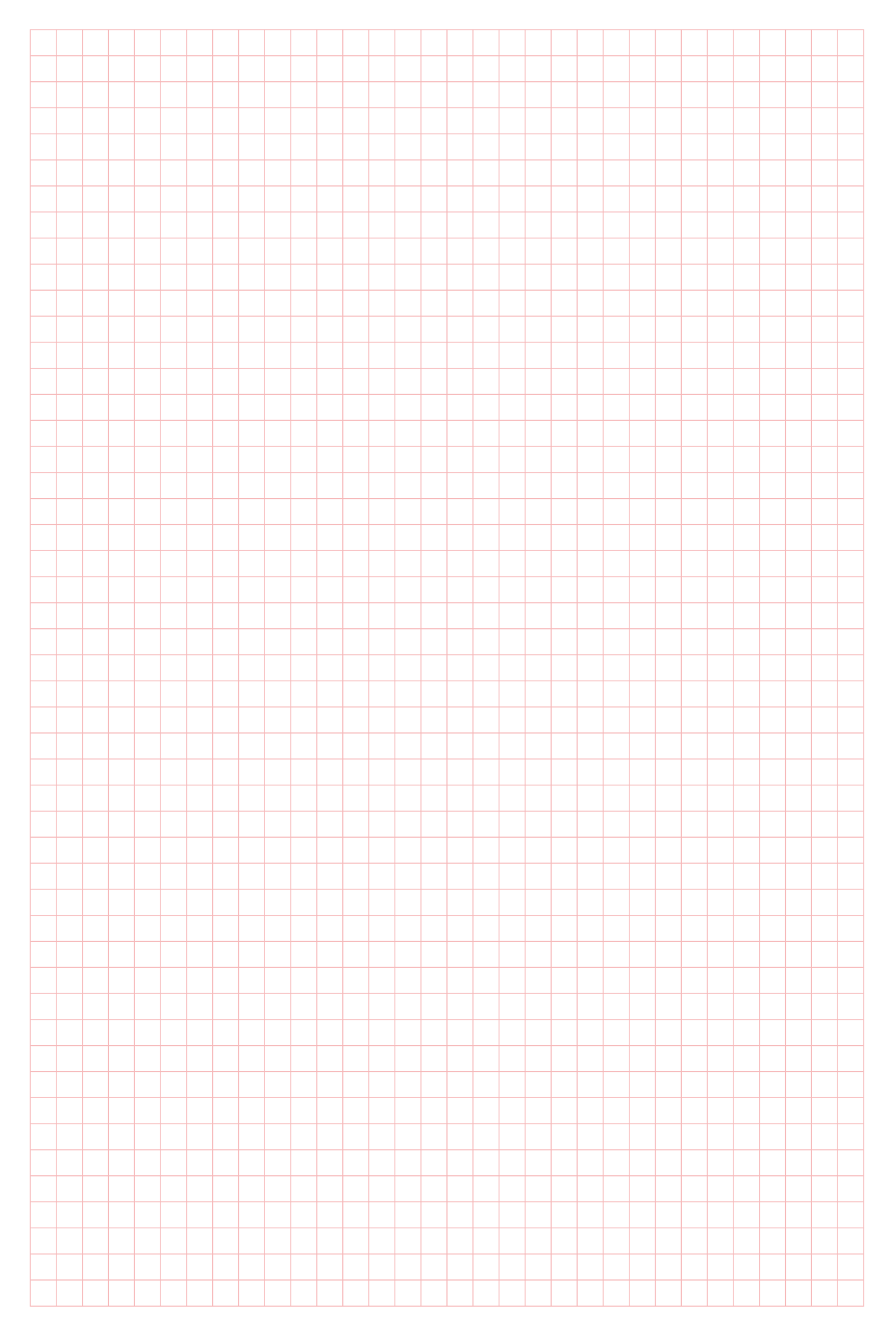

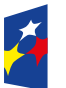

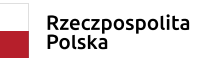

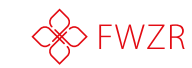

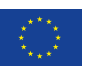

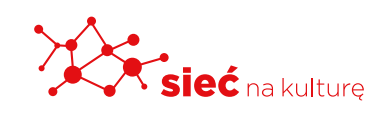

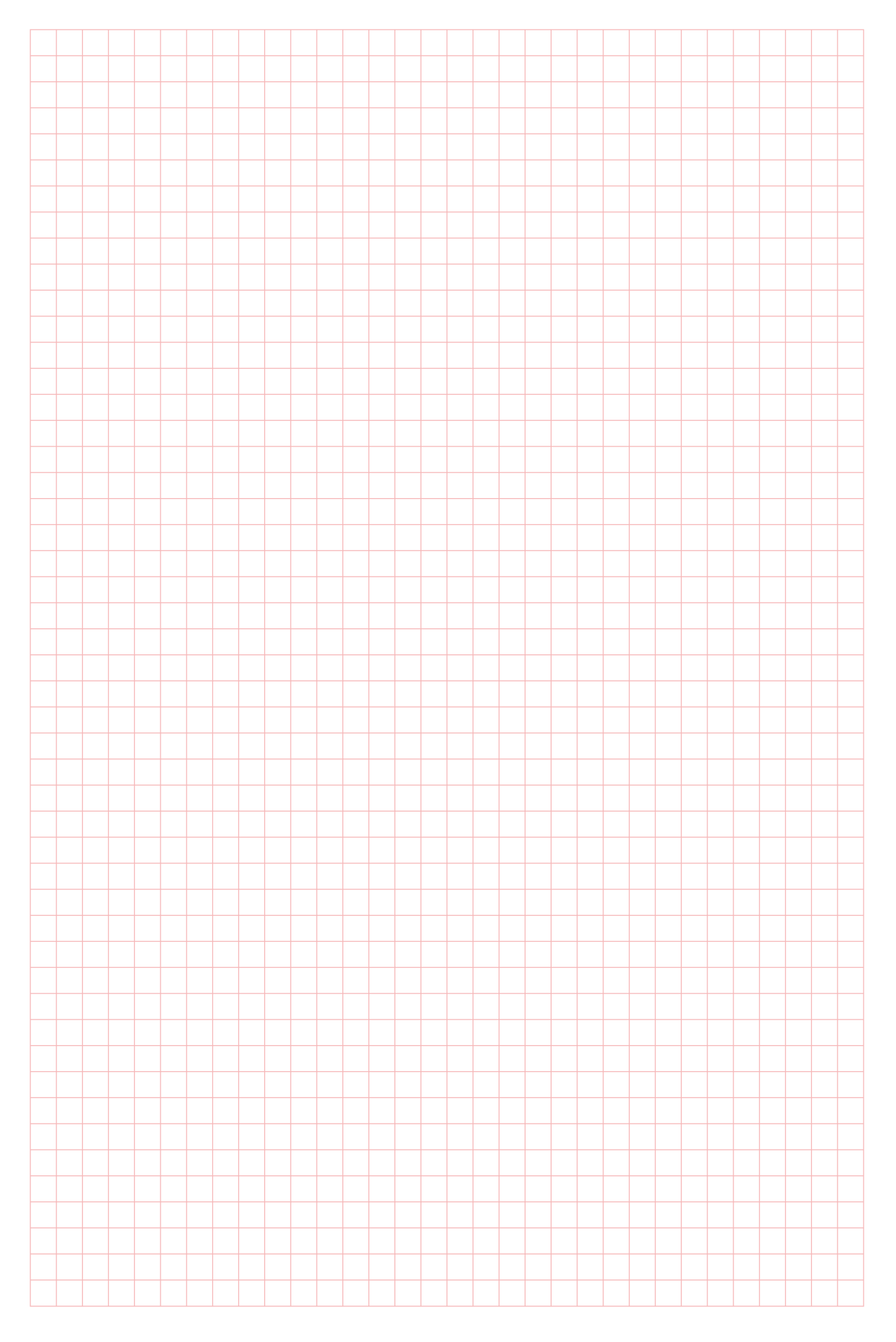

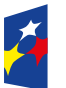

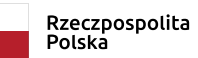

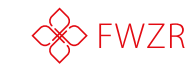

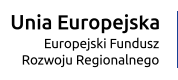

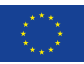

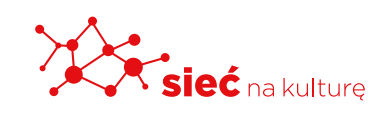

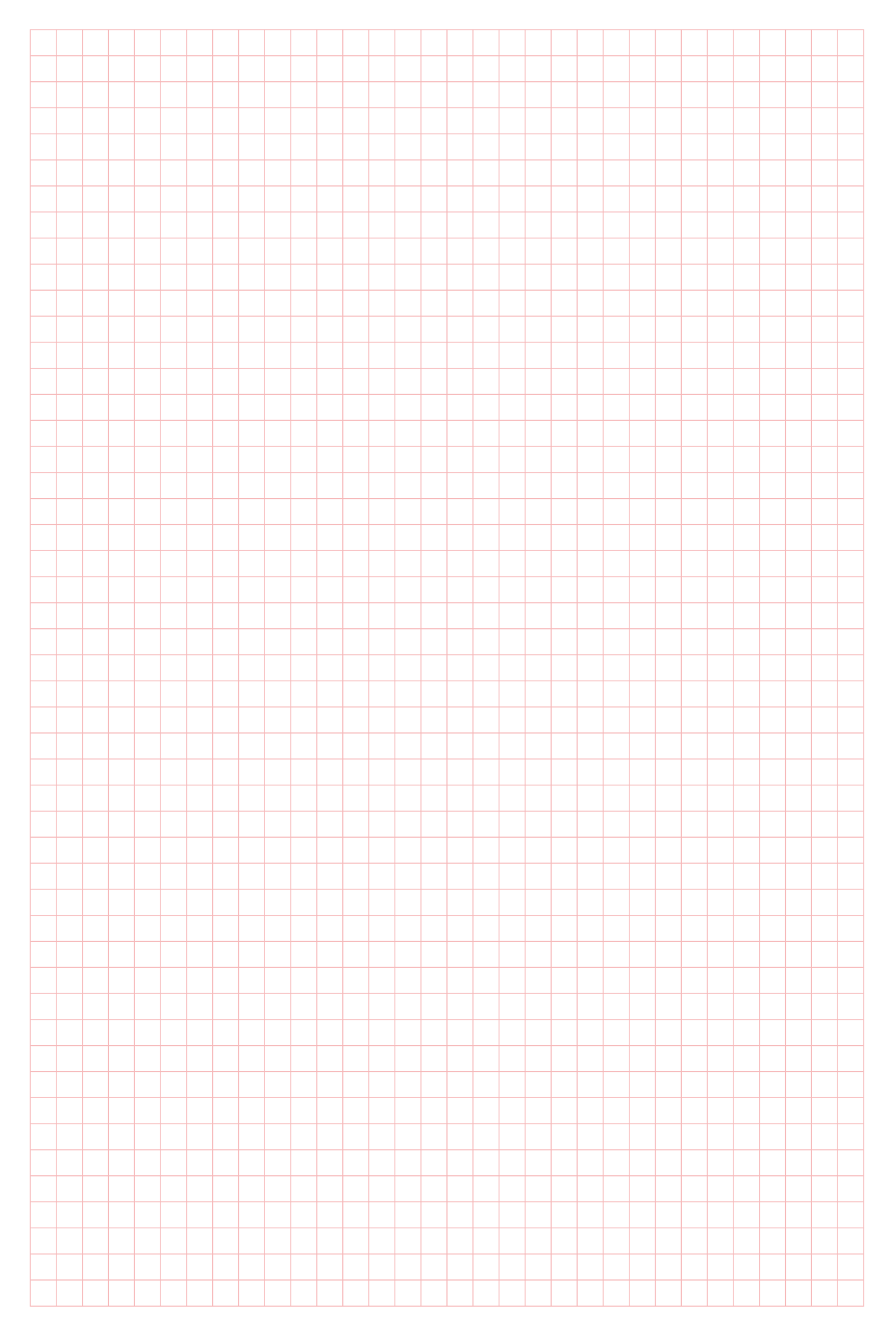

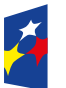

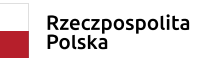

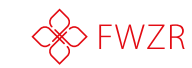

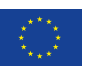

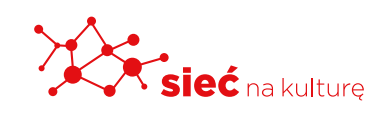

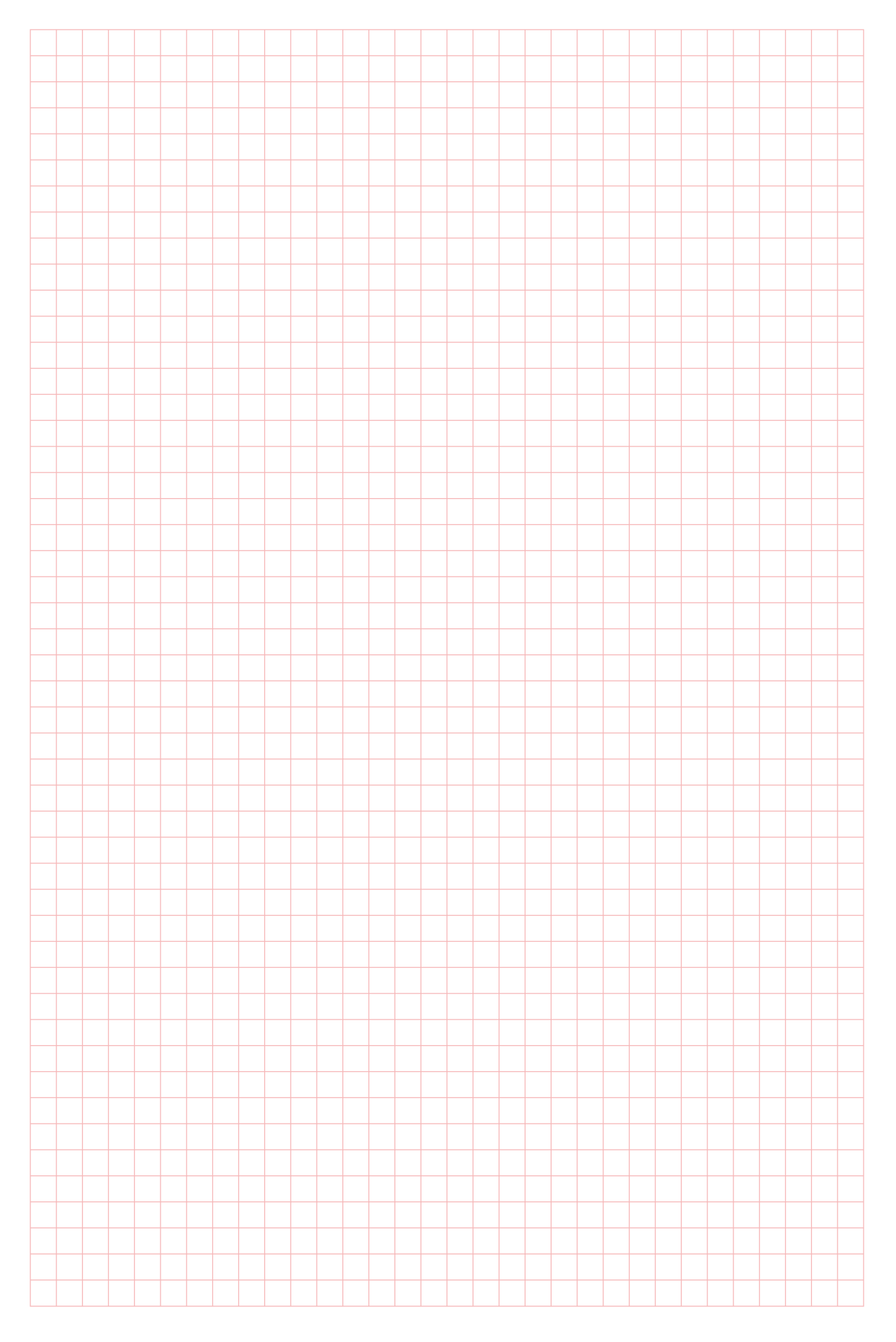

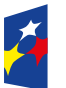

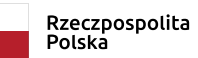

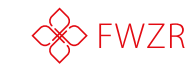

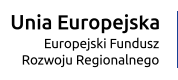

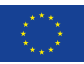

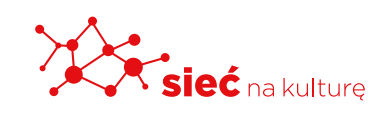

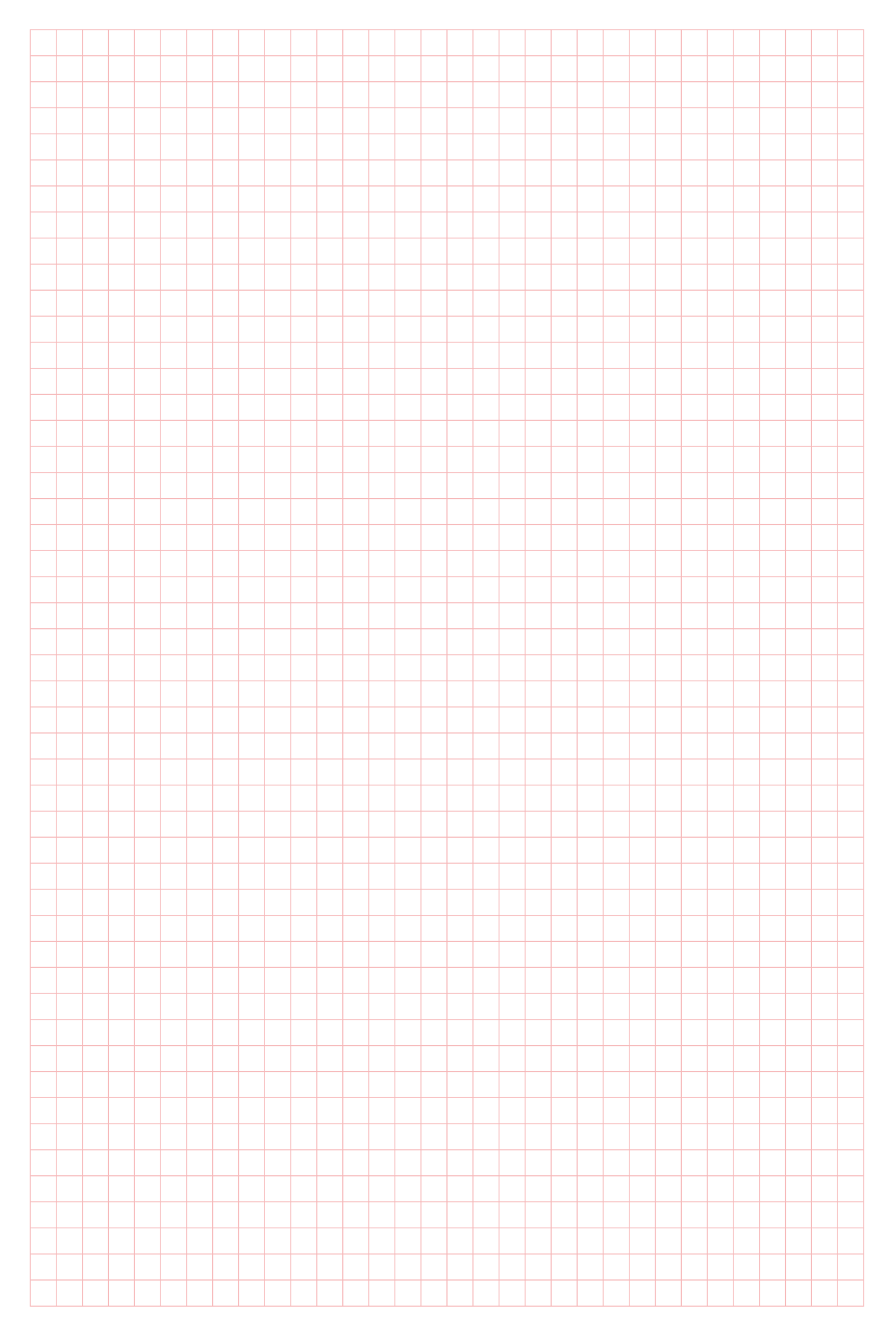

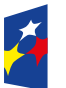

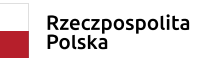

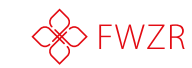

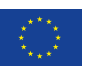

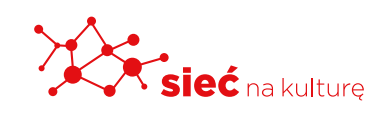

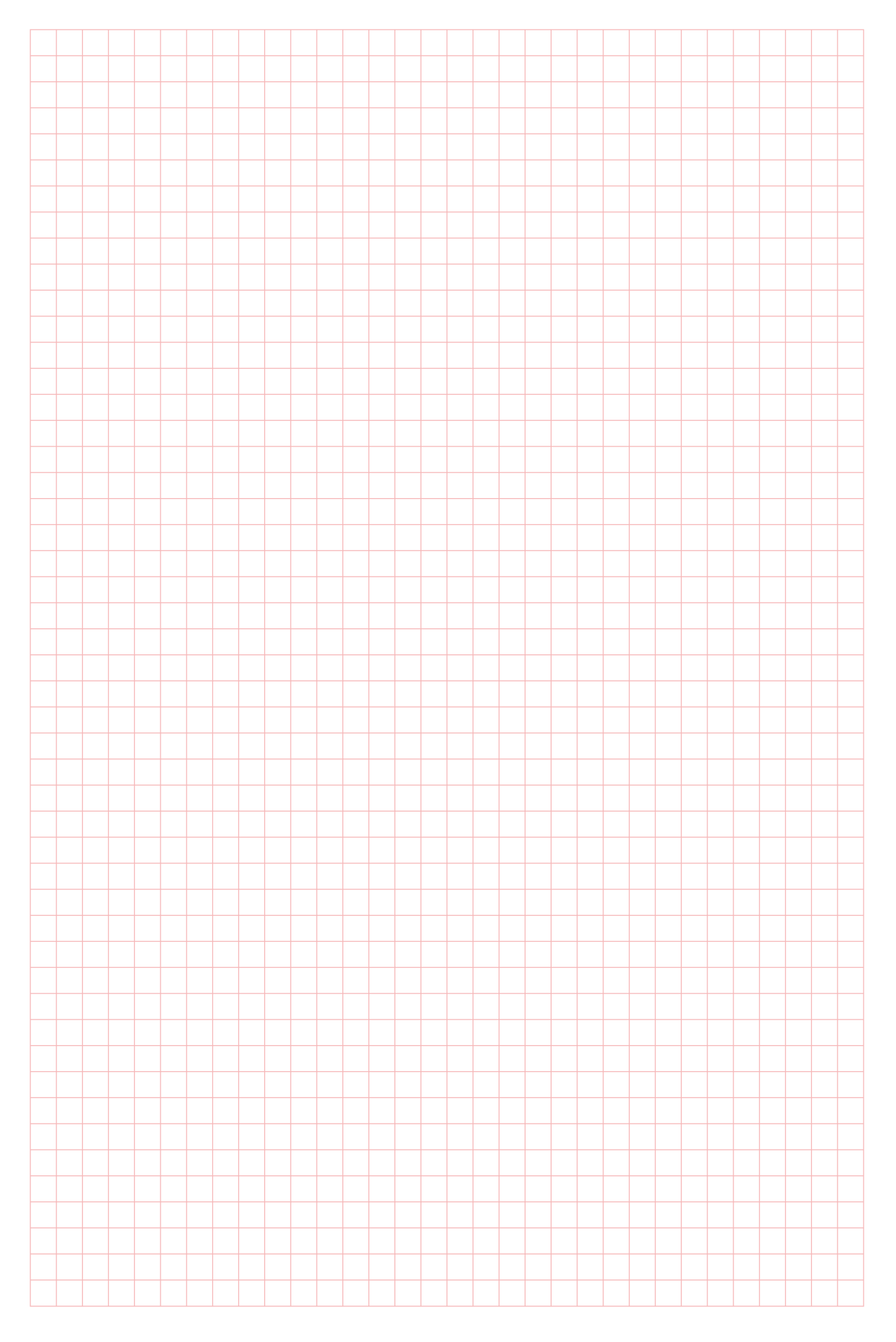

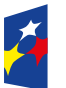

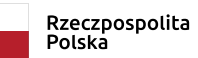

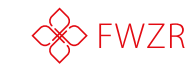

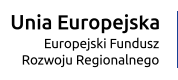

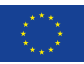

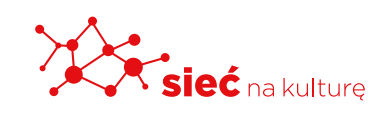

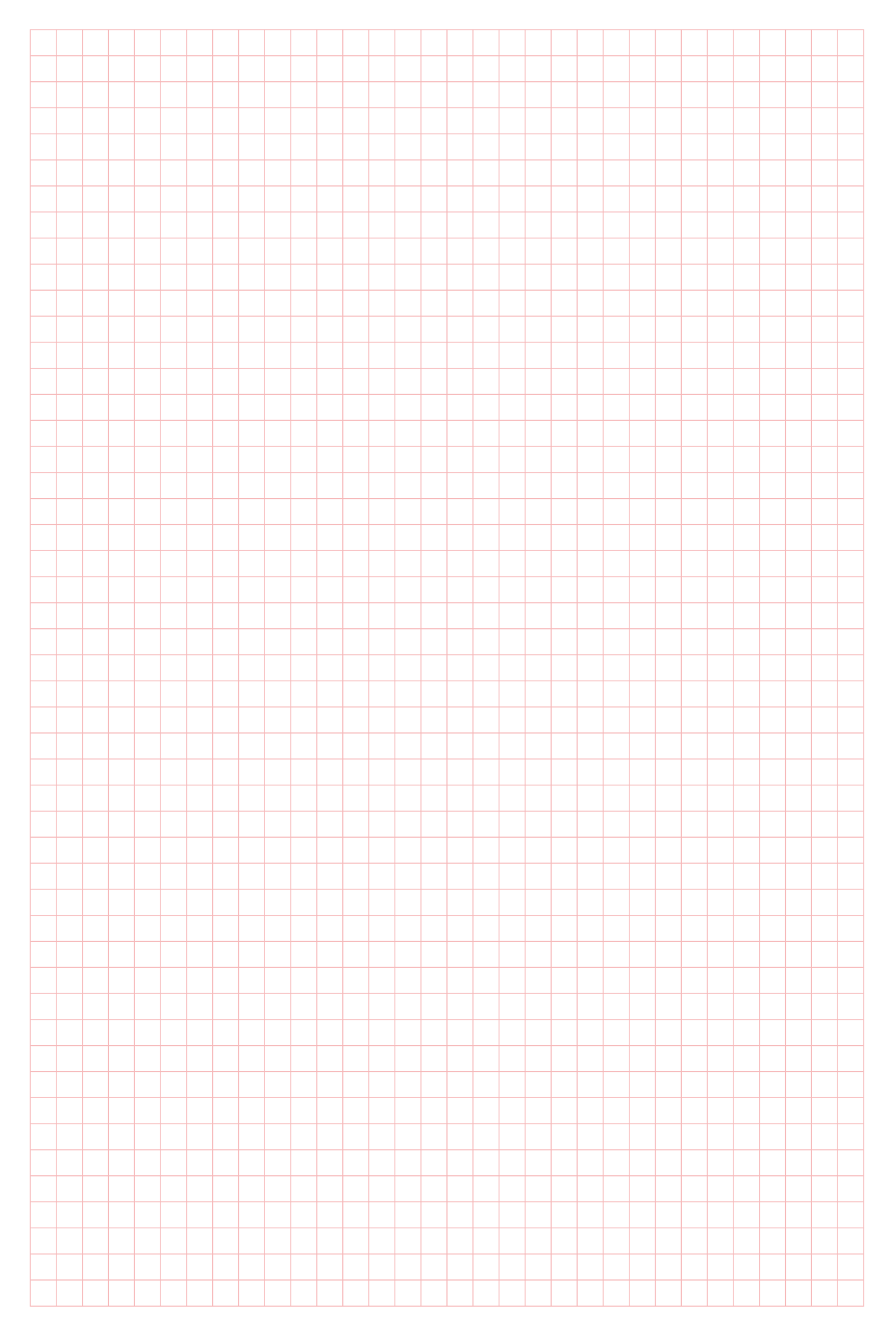

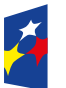

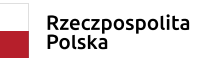

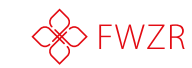

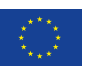

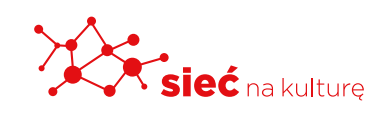

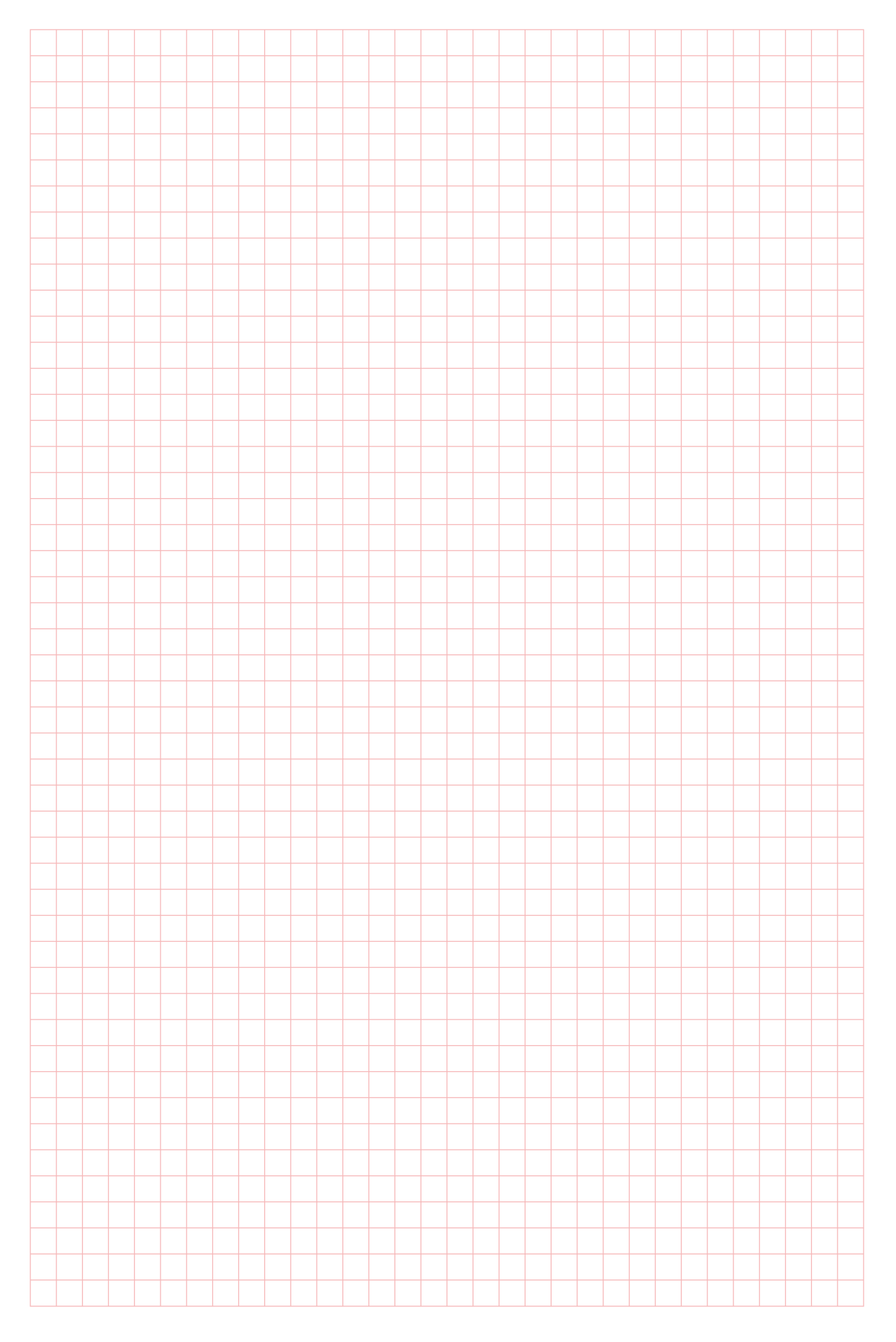

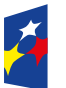

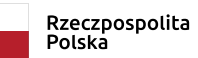

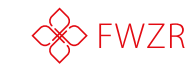

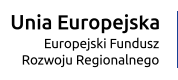

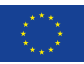

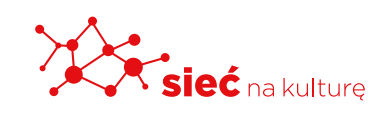

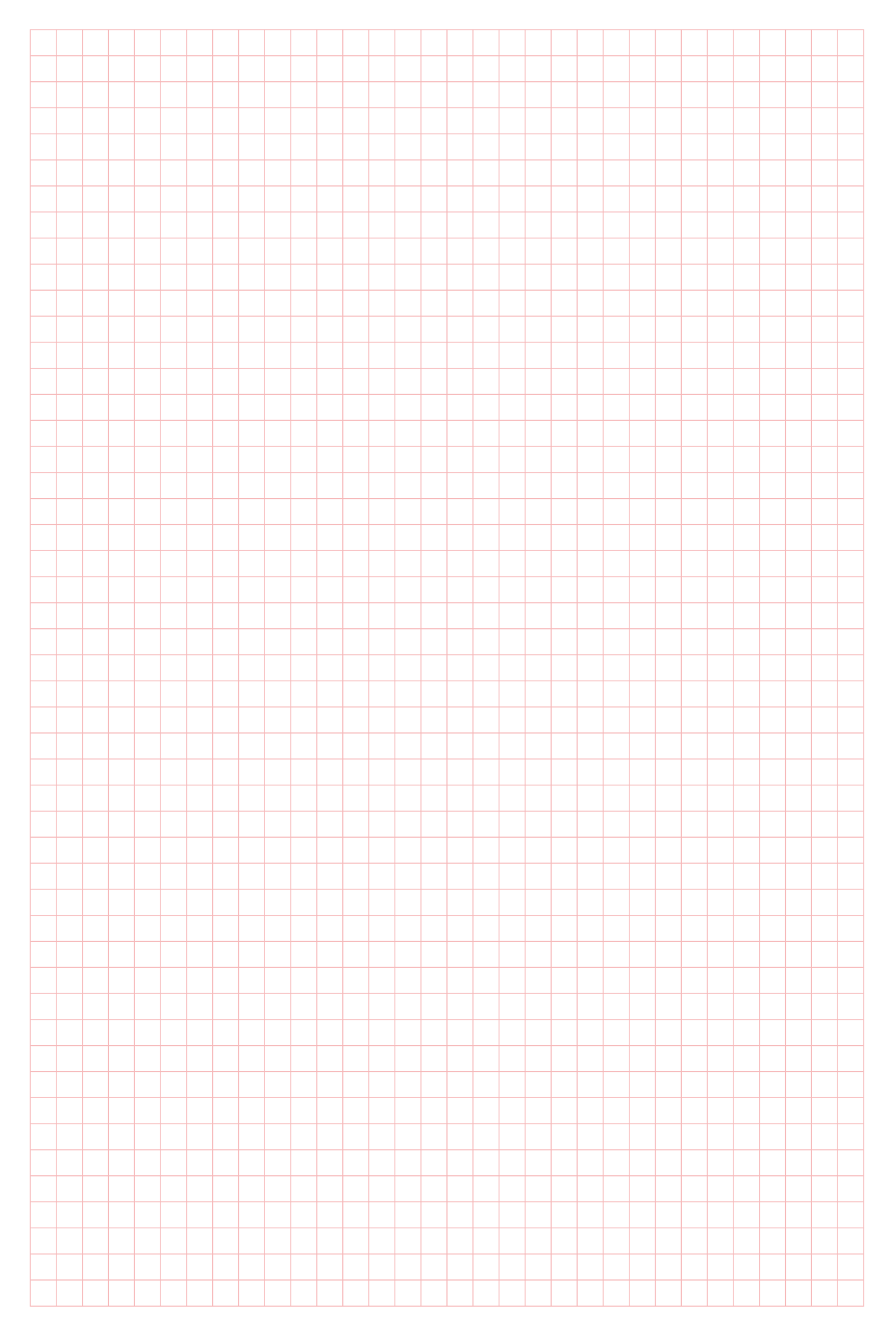

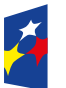

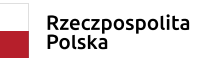

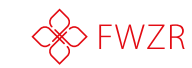

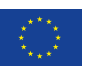

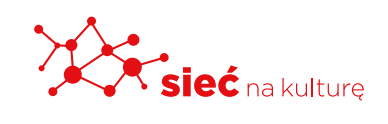

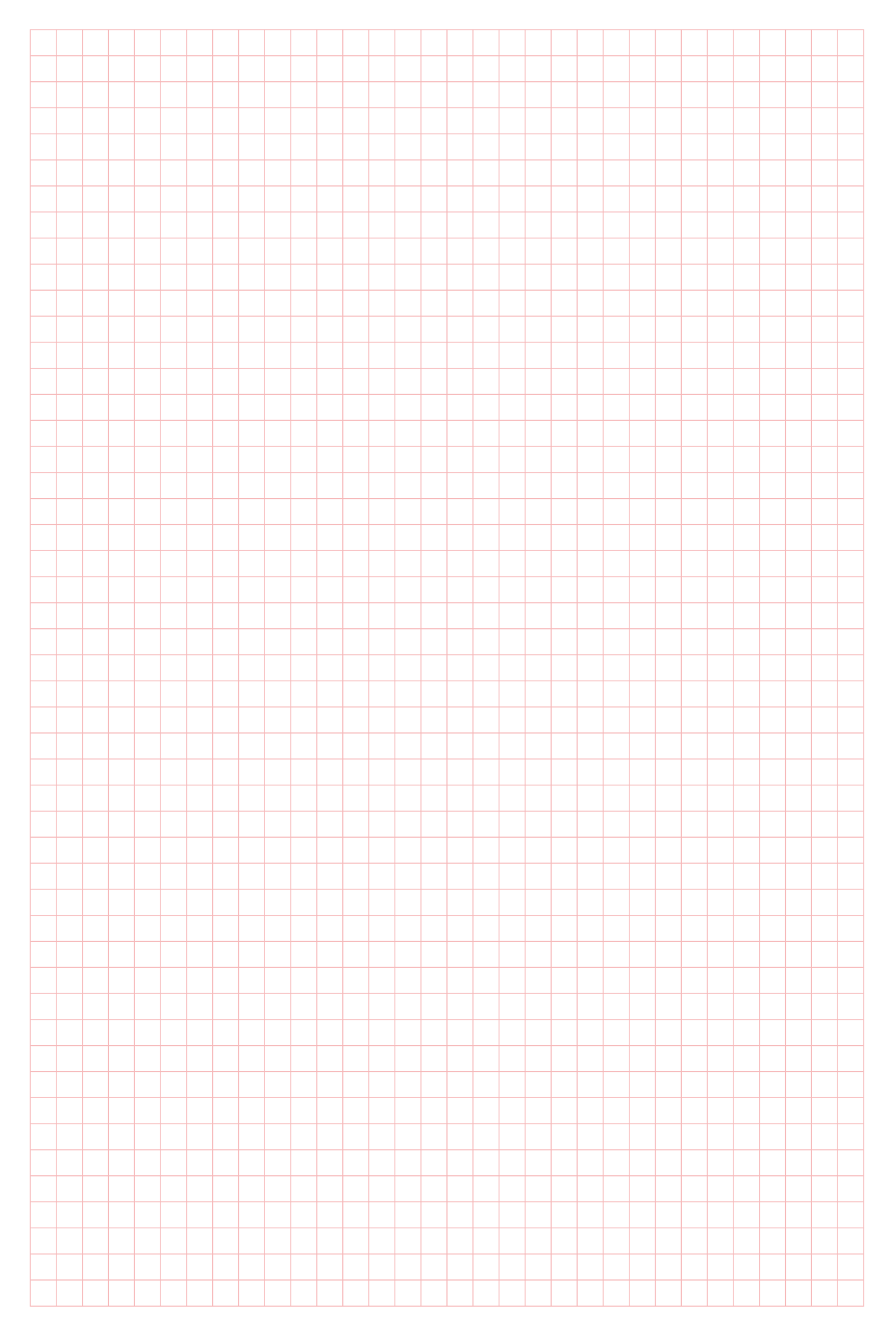

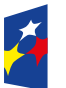

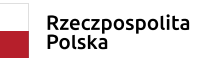

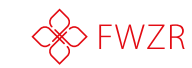

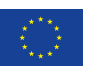

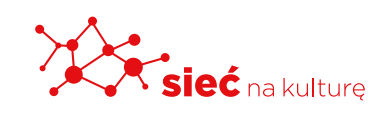

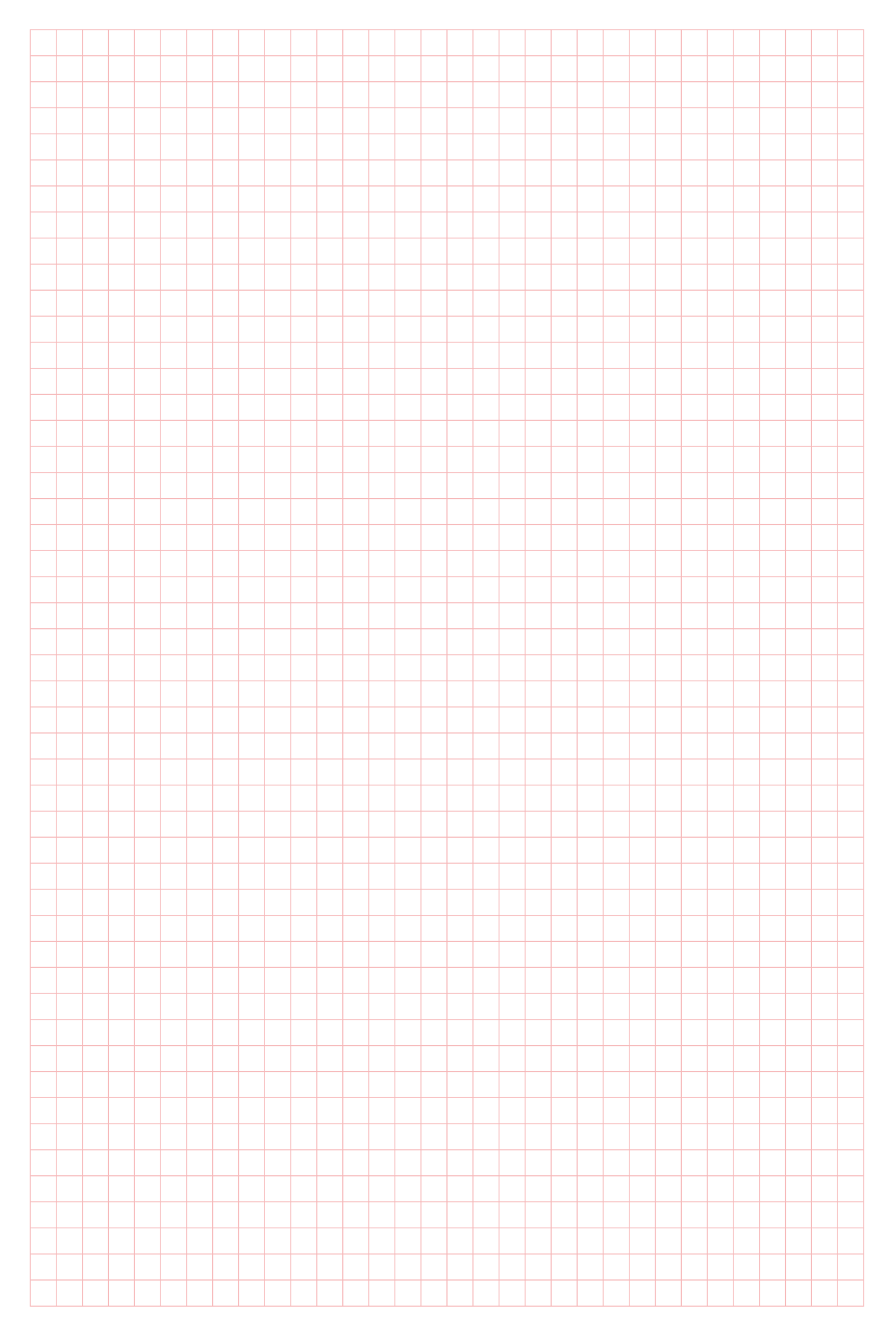

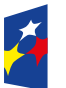

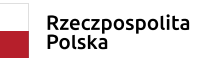

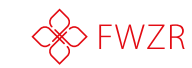

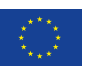

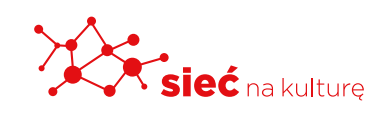

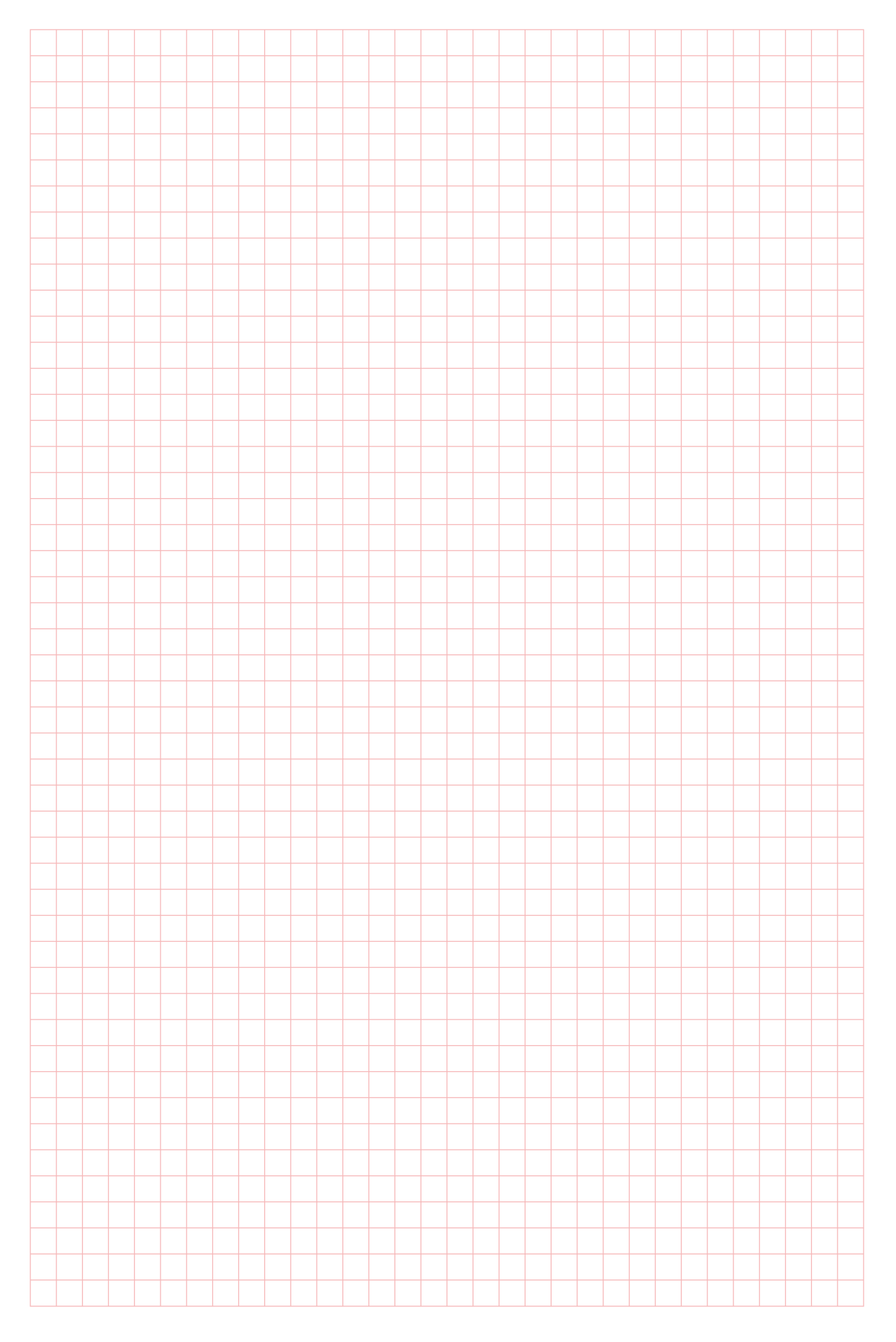

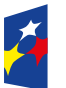

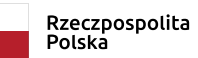

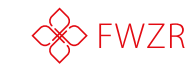

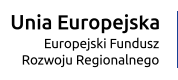

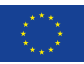

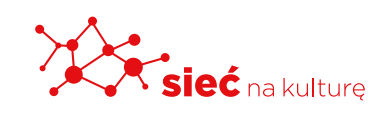

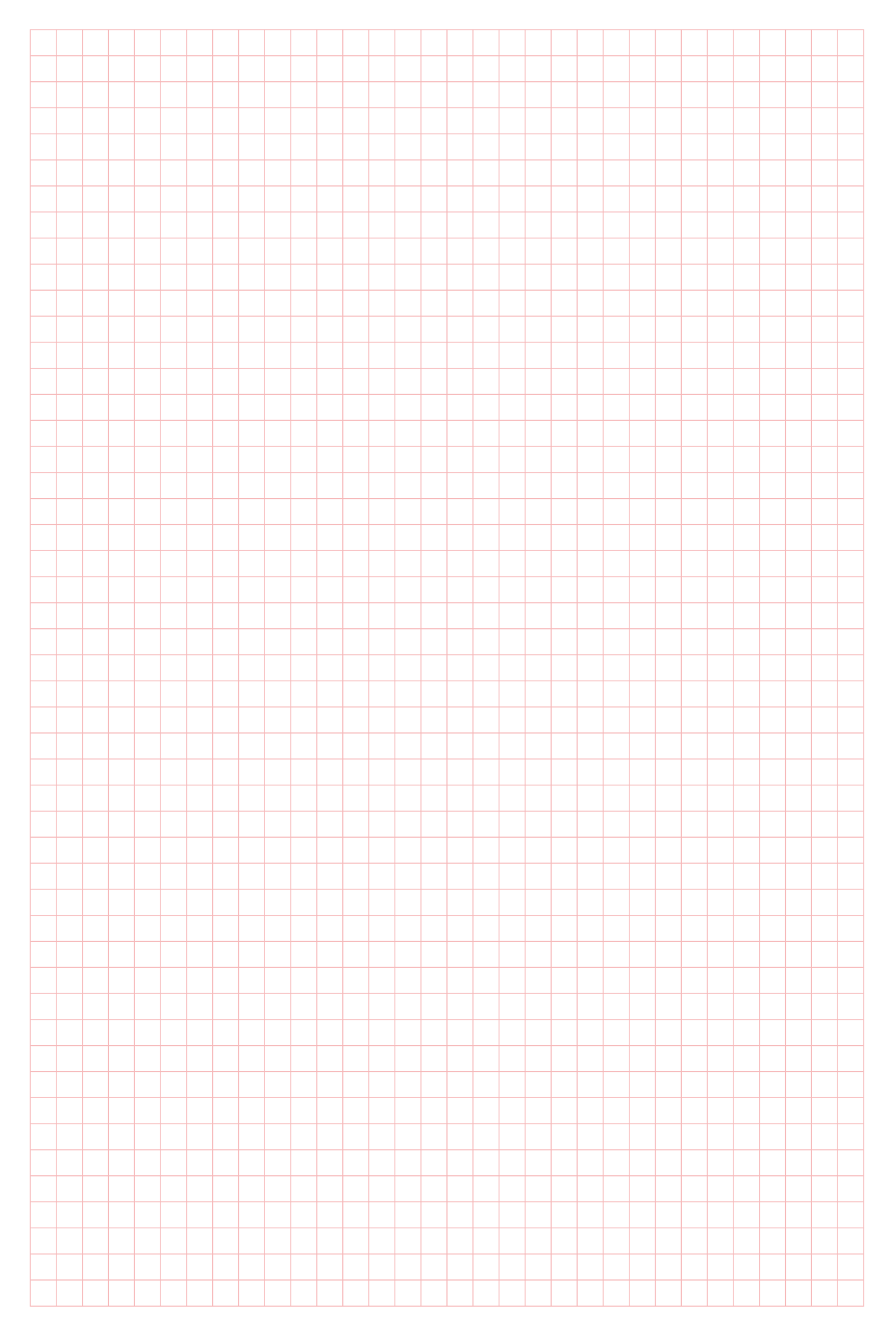

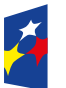

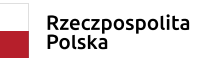

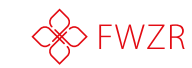

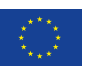

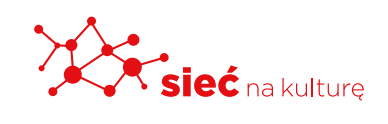

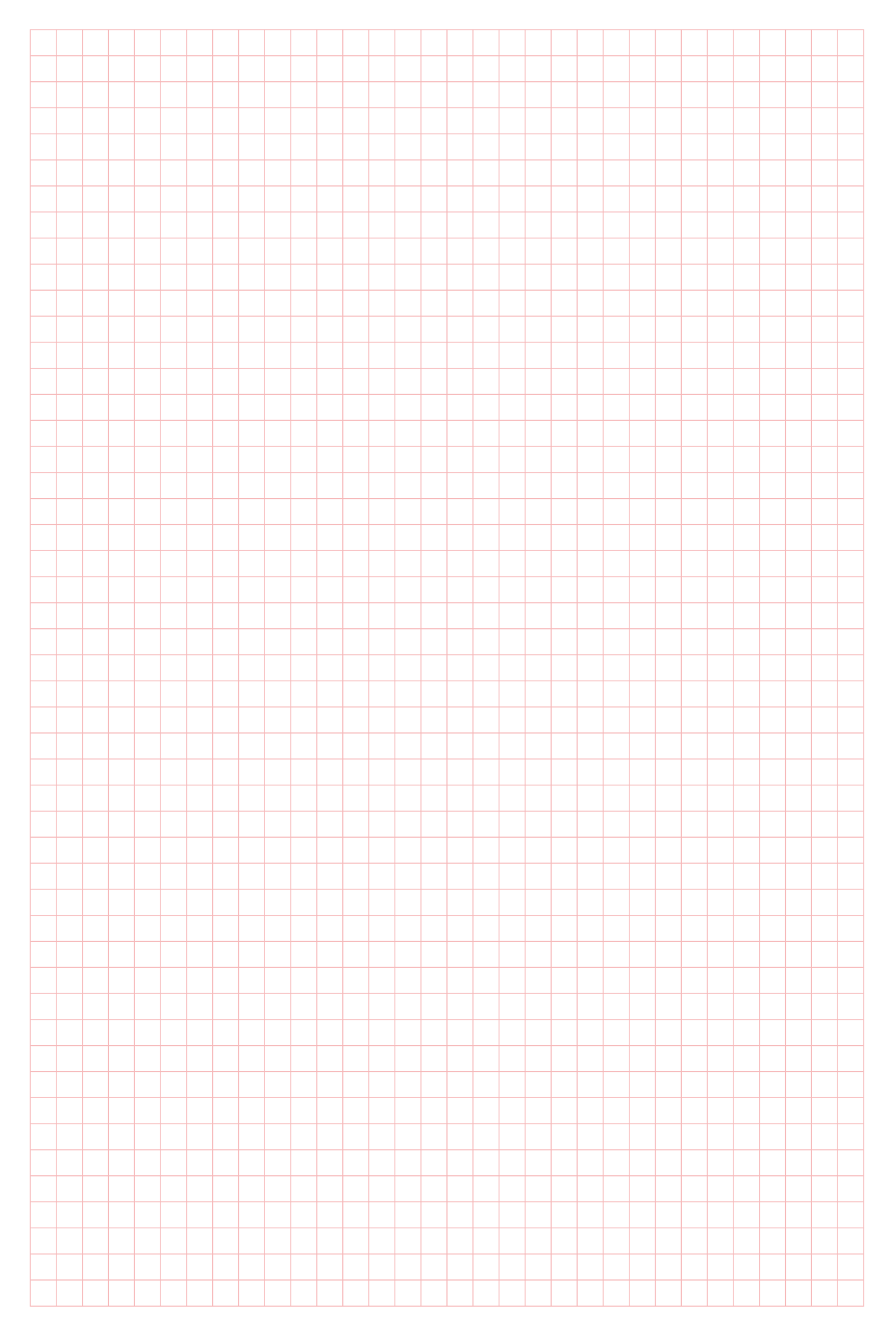

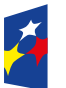

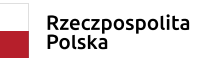

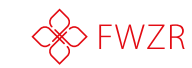

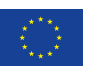

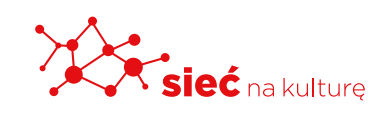

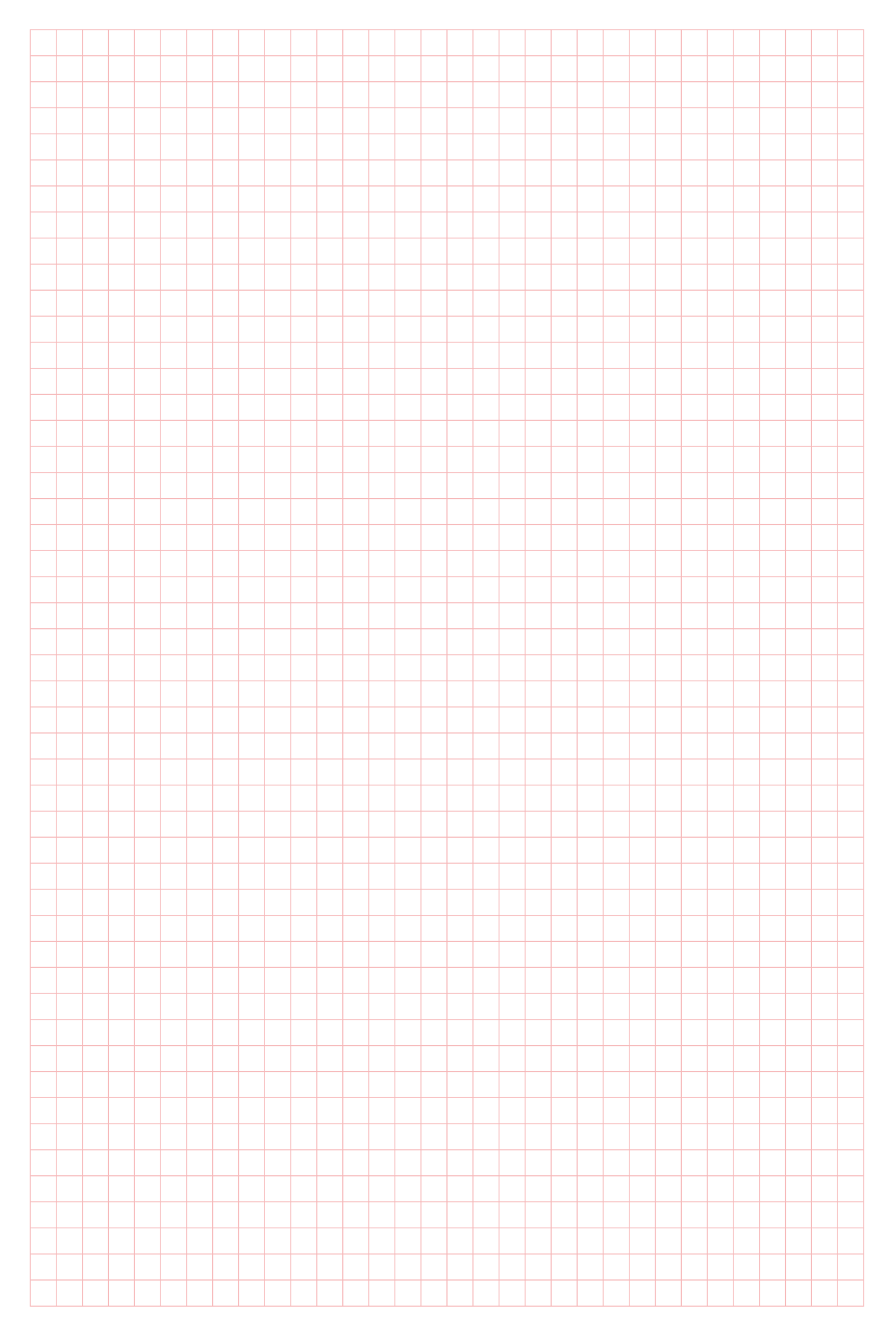

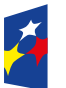

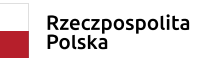

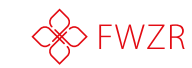

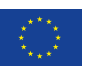

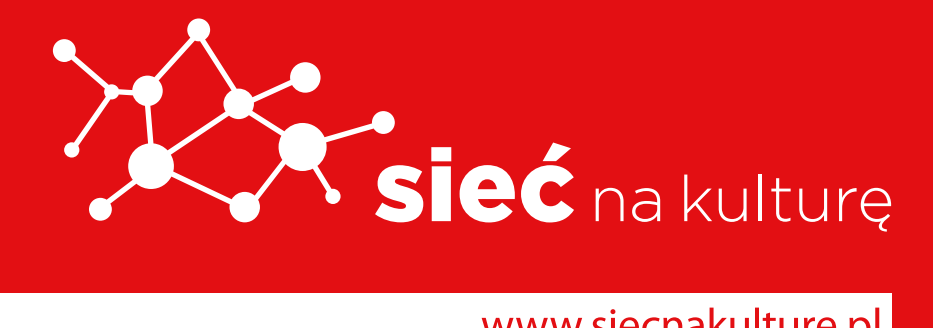

www.siecnakulture.pl

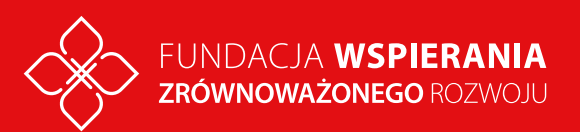

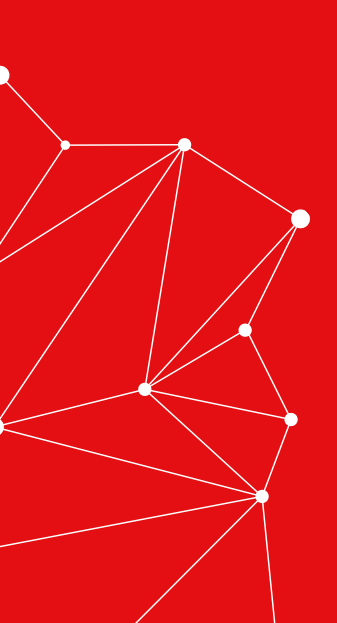